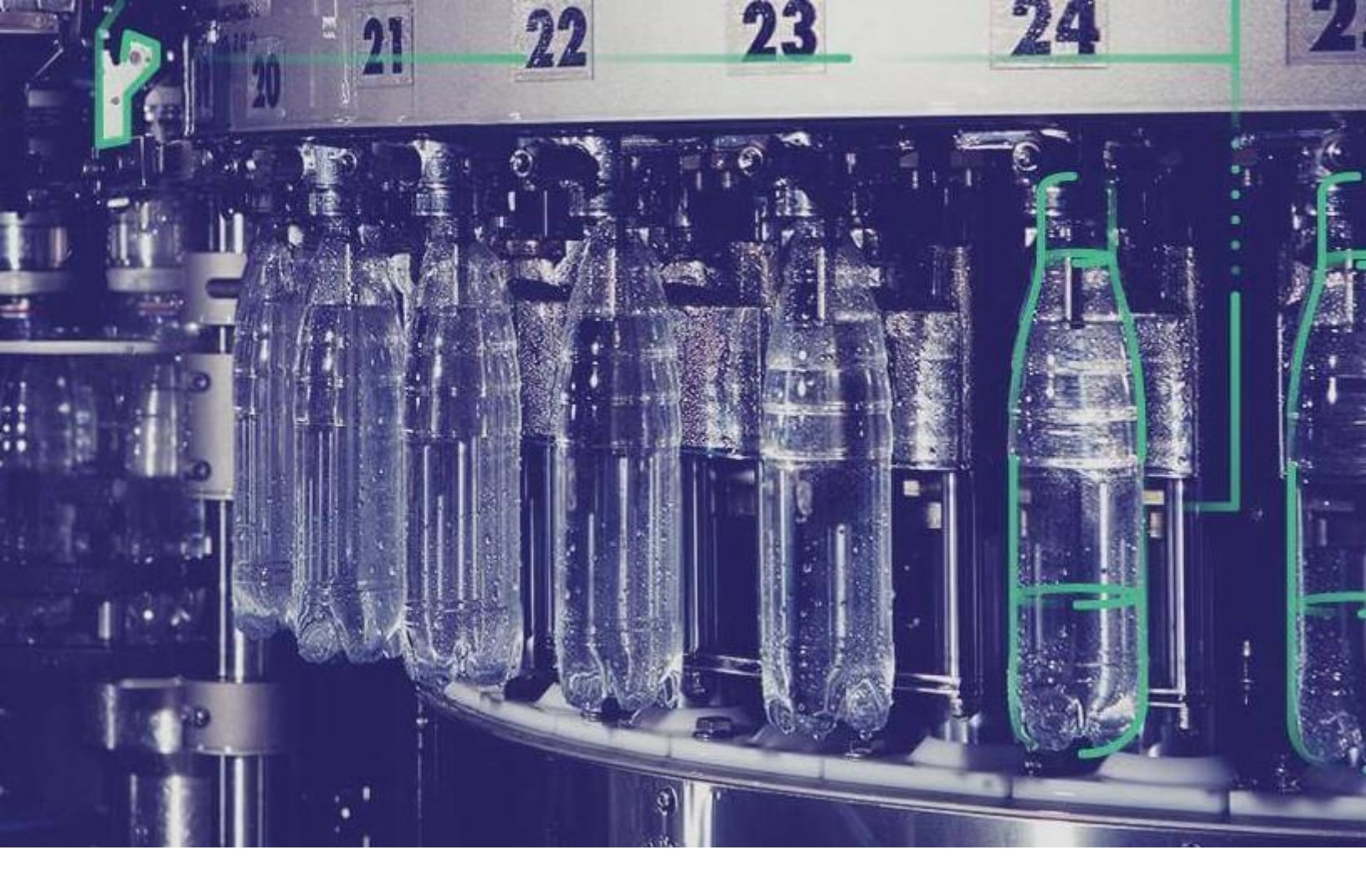

# Plant Applications Getting Started Guide

Version 8.0.

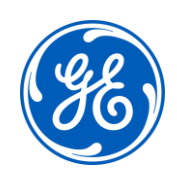

© 2019 General Electric Company

## Contents

| Plant Applications Installation Overview | 5  |
|------------------------------------------|----|
| Introduction                             | 5  |
| United Manufacturing Database Support    | 5  |
| Licensing                                | 5  |
| Installing Plant Applications            | 7  |
| About Installing Plant Applications      | 7  |
| Software Requirements                    | 10 |
| Installing the .NET Framework            | 11 |
| Setting up IIS Web Services              | 12 |
| Removing WebDAV Publishing from IIS      | 13 |
| Editing the ISAPI File Path              | 14 |
| Workflow Requirements                    | 17 |
| SOA Platform                             | 17 |
| SSL Security Certificates                | 17 |
| Port Requirements                        | 18 |
| Before You Begin                         | 20 |
| Review Time Zone Settings                | 20 |
| Review Architecture Requirements         | 20 |
| Review Upgrade References                | 21 |
| System Requirements Location             | 21 |
| Preparing for a UMDB Implementation      | 21 |
| SQL Server Requirements                  | 24 |
| Setting up the Remote Data Service       | 24 |
| Upgrade Strategies                       | 25 |
| Database Setup Strategies                | 25 |
| Create a New Database for New Data       | 25 |
| Point to an Existing Database            | 26 |
| Create a New Database as a Placeholder   | 26 |
| Aspecting                                | 26 |
| About TLS Support                        | 27 |
| About FIPS Support                       | 27 |

| About the SQL Server AlwaysOn Requirements                   | 27 |
|--------------------------------------------------------------|----|
| About Replicating Logins and Jobs for the SQL Server Nodes   | 28 |
| About the Tested High-Availability Solutions                 | 28 |
| Installation Overview                                        | 29 |
| Installing the Proficy Application Server                    | 31 |
| Binding HTTPS                                                | 38 |
| Installing the Plant Applications Server                     | 40 |
| Installing the Plant Applications Client and Administrator   | 44 |
| Data Authorization for Events Configured for Each Event Type | 45 |
| Installing the Plant Applications SDK                        | 46 |
| Installing the Plant Applications Message Bridge             | 47 |
| Configuring a User in RabbitMQ                               | 56 |
| Installing the Plant Applications Universal Client           | 58 |
| Task Lists for ActiveX and SOA Web Client                    | 58 |
| Preparing a SOA Database for UMDB Integration                | 58 |
| Report Server Installation Overview                          | 59 |
| Windows Installation Limitations                             | 60 |
| IIS Metabase Configuration Backup                            | 60 |
| Setting Up Internet Explorer Security for Web Reports        | 60 |
| Installing the Plant Applications Report Server              | 61 |
| Setting Up the Plant Applications Report Server              | 67 |
| Secure Socket Layer and Certificate Requirements             | 68 |
| Setting Up IIS for Remote Use                                | 68 |
| Setting Up the Plant Applications Excel Add-In               | 69 |
| Local Client Application Support                             | 71 |
| UTC Support                                                  | 71 |
| Reporting and UTC                                            | 72 |
| Default Time Zone Site Parameter                             | 72 |
| Upgrading Plant Applications to Use UTC                      | 72 |
| Setting Up Languages for Plant Applications Displays         | 73 |
| Managing Port 12280 Conflicts                                | 74 |
| Security Modification for Proficy Plant Server               | 74 |
| Database Purges                                              | 74 |

|   | Customizing Your Application                       | 75  |
|---|----------------------------------------------------|-----|
|   | Plant Applications Administrator                   | 76  |
|   | Plant Applications Client                          | 78  |
|   | Workflow Client                                    | 79  |
|   | Plant Applications Report Server Administrator     | 80  |
|   | Plant Applications Web Server Client               | 81  |
|   | Web Part Administrator                             | 82  |
|   | Plant Applications REST APIs                       | 83  |
|   | Access the Plant Applications REST APIs            | 85  |
|   | Verifying Plant Applications Service Startup       | 85  |
|   | Verifying the Server Connection                    | 86  |
|   | Changing the SharePoint Port Number                | 86  |
|   | Backing Up and Restoring an SQL Database           | 87  |
|   | Moving Database and Log Files                      | 88  |
|   | Proficy Router Conflicts                           | 89  |
|   | SQL Login Conflicts                                | 90  |
|   | Runtime Error                                      | 91  |
|   | SQL Server Blockage                                | 91  |
|   | License Server Startup Failure                     | 92  |
|   | Web Content Issues                                 | 93  |
|   | Web Reports Issues                                 | 94  |
|   | Proficy Server Shutdown Error                      | 95  |
|   | Proficy Server Installation Script Failure         | 95  |
|   | Database Connection Failure                        | 95  |
|   | License Manager Connection Failure                 | 96  |
|   | Proficy Workflow Client Startup Failure            | 97  |
|   | Plant Applications Client or Administrator Failure | 97  |
| т | est and Production Environments                    | 98  |
|   | Environment Overview                               | 98  |
|   | Test Environment                                   | 98  |
|   | Test Environment Checklist                         | 99  |
|   | Standard Production Environment                    | 99  |
|   | Unified Manufacturing Database (UMDB)              | 100 |

| Proficy Plant Applications Server Computer                  |     |
|-------------------------------------------------------------|-----|
| Plant Applications Report (Web) Server                      |     |
| Historian Server                                            | 101 |
| Plant Applications Administrator Computer                   |     |
| Plant Applications Client Computers                         |     |
| OperationsHub UAA                                           |     |
| Plant Applications Universal Client Computer                | 103 |
| High-Volume Production Environment                          | 103 |
| Appendix B: Cluster Installation and Configuration          | 104 |
| Cluster Overview                                            | 104 |
| System Requirements                                         | 104 |
| Deploy Plant Applications in a Clustered Environment        | 104 |
| Upgrading from Version 6.3 or 7.0                           | 108 |
| Upgrading from Plant Applications Version 6.3 or 7.0 to 8.0 | 108 |
| Getting Assistance                                          |     |

## **Copyright GE Digital**

© 2019 General Electric Company.

GE, the GE Monogram, and Predix are either registered trademarks or trademarks of General Electric Company. All other trademarks are the property of their respective owners.

This document may contain Confidential/Proprietary information of General Electric Company and/or its suppliers or vendors. Distribution or reproduction is prohibited without permission.

THIS DOCUMENT AND ITS CONTENTS ARE PROVIDED "AS IS," WITH NO REPRESENTATION OR WARRANTIES OF ANY KIND, WHETHER EXPRESS OR IMPLIED, INCLUDING BUT NOT LIMITED TO WARRANTIES OF DESIGN, MERCHANTABILITY, OR FITNESS FOR A PARTICULAR PURPOSE. ALL OTHER LIABILITY ARISING FROM RELIANCE UPON ANY INFORMATION CONTAINED HEREIN IS EXPRESSLY DISCLAIMED.

Access to and use of the software described in this document is conditioned on acceptance of the End User License Agreement and compliance with its terms.

## **Plant Applications Installation Overview**

### Introduction

Plant Applications is a unique software solution that digitizes the collective information being generated throughout your production facilities into a "virtual plant" for access where, when, and how you need it. Plant Applications provides clear insight into your production to greatly improve operational effectiveness.

Plant Applications continues to offer an SDK to customize and implement platform (MESCore) features.

## **United Manufacturing Database Support**

Plant Applications continues support for the Unified Manufacturing Database (UMDB) that combines a Plant Applications data model with the S95 data model employed by the SOA platform.

The model offers a single platform to implement holistic, operational performancemanagement solutions for batch, discrete, and mixed environments using equipment, product, and people centric models. It provides the following benefits:

- Extension by the new MESCore Service provider of the SOA data model to enable creation of a Unified Manufacturing Database.
- Data entry through the convenient Workflow Client interface. A separate license for Workflow is required to use workflows.
- Data methods to design custom displays and forms to gather, monitor, and analyze plant operations data. Using methods with Workflow requires a license.

## Licensing

Plant Applications licensing has been simplified to help manage concurrent users. The Plant Applications Server is licensed based on the number of concurrent users that connect to the server.

A concurrent user has access to all modules and functions in Plant Applications. You can license individual modules, supporting module-level licensing for customers having previous licensing for the Efficiency, Quality, and Production modules.

A Workflow license is not required for Plant Applications. A separate Workflow license is required to create workflows or to use methods.

After installing Plant Applications, you can use the License Viewer to help determine what licenses exist on a machine. From the Windows **Start** menu, select **Programs > Proficy Common > License Viewer**.

For more information about the latest GE Digital product offerings, see <u>https://www.ge.com/digital/products</u>. For general information about the new GE Digital licensing model, search for Licensing information on <u>https://digitalsupport.ge.com/</u>. A help system is installed with licensing and is available from the Proficy Common directory.

## **Installing Plant Applications**

## **About Installing Plant Applications**

This section of the document describes how to get started with the installation of Plant Applications in the non-Docker environment. Ensure that you perform the following tasks for installing Plant Applications:

- <u>Software Requirements</u>
- Installing the .NET Framework
- <u>Setting up IIS Web Services</u>
- <u>Removing WebDAV Publishing from IIS</u>
- Editing the ISAPI File Path
- Workflow Requirements
- <u>SSL Security Certificates</u>
- Port Requirements
- Before You Begin
- <u>SQL Server Requirements</u>
- <u>Setting up the Remote Data Service</u>
- <u>Upgrade Strategies</u>
- Database Setup Strategies
- About TLS Support
- <u>About the SQL Server AlwaysOn Requirements</u>
- Installation Overview
- Installing the Proficy Application Server
- <u>Binding HTTPS</u>
- Installing the Plant Applications Server

- Installing the Plant Applications Client and Administrator
- Data Authorization for Events Configured for Each Event Type
- Installing the Plant Applications SDK
- Installing the Plant Applications Message Bridge
- <u>Configuring a User in RabbitMQ</u>
- Installing the Plant Applications Universal Client
- Task Lists for ActiveX and SOA Web Client
- Preparing a SOA Database for UMDB Integration
- <u>Report Server Installation Overview</u>
- <u>Windows Installation Limitations</u>
- IIS Metabase Configuration Backup
- <u>Setting Up Internet Explorer Security for Web Reports</u>
- Installing the Plant Applications Report Server
- Setting Up the Plant Applications Report Server
- <u>Secure Socket Layer and Certificate Requirements</u>
- <u>Setting Up IIS for Remote Use</u>
- Setting Up the Plant Applications Excel Add-In
- Local Client Application Support
- <u>UTC Support</u>
- Upgrading Plant Applications to Use UTC
- <u>Setting Up Languages for Plant Applications Displays</u>
- Managing Port 12280 Conflicts
- <u>Security Modification for Proficy Plant Server</u>
- Database Purges

- <u>Customizing Your Application</u>
- Plant Applications Administrator
- Plant Applications Client
- Workflow Client
- <u>Plant Applications Report Server Administrator</u>
- Plant Applications Web Server Client
- Web Part Administrator
- Plant Applications REST APIs
- Verifying Plant Applications Service Startup
- Verifying the Server Connection
- <u>Changing the SharePoint Port Number</u>
- Backing Up and Restoring an SQL Database
- Moving Database and Log Files
- Proficy Router Conflicts
- <u>SQL Login Conflicts</u>
- <u>Runtime Error</u>
- <u>SQL Server Blockage</u>
- License Server Startup Failure
- Web Content Issues
- Web Reports Issues
- Proficy Server Shutdown Error
- <u>Proficy Server Installation Script Failure</u>
- Database Connection Failure
- License Manager Connection Failure

- <u>Proficy Workflow Client Startup Failure</u>
- Plant Applications Client or Administrator Failure

## **Software Requirements**

Before you install Plant Applications, verify that all required software versions have been installed on the target machine.

Workflow and Predix components are required for Plant Applications and installed from the **Installation Menu**.

See <u>Test and Production Environments</u> to compare machine requirements in a test, standard production, and high-transaction environment.

#### NOTE:

Plant Applications 7.0 SP1 does not support Web Client Displays for Vision, which were delivered in previous versions.

- Windows Server 2019, 2016 or 2012 R2 for server installations (64-bit)
- Windows 7 and Windows 10 for client installations (64-bit)
- SQL Server 2017, 2016 (64-bit), 2014, and 2012

**Note**: You must have SQL Server 2016 (64-bit) or later for the Docker based Universal Client installation.

- Microsoft System CLR Types for Microsoft SQL Server 2016
- Microsoft .NET Framework 4.7 for Plant Applications 8.0
- Microsoft .NET Framework 3.5 for Workflow 2.6

NOTE:

You can download the Microsoft .NET Framework 4.7 from the following URL: <u>https://go.microsoft.com/fwlink/?LinkId=825299</u>

- Internet Protocol Version 4 (IPv4)
- Web Server IIS 8.0 or later based on the operating system
- SQL Server 2012 Native Client version 11.4.7001.0 or later

#### NOTE:

The SQL Server 2012 Native Client is required for Plant Applications Server and Plant Applications Client machines. If the version of the SQL Server 2012 Native Client you installed is not 11.4.7001.0 or later, you must upgrade it. You can download the SQL Server 2012 Native Client version 11.4.7001.0 or later from the following URL: https://www.microsoft.com/en-us/download/details.aspx?id=50402

• Microsoft Excel 2019, 2016, or 2013 (required for SQL Server and Web Engines)

NOTE:

If you import data using a Microsoft Excel file that was created in an older version, it will not contain the columns necessary to support the new Event Progress feature. Refer to topics in Plant Applications Help for steps describing how to use the Excel add-in.

- Microsoft SharePoint Portal Server
- Workflow 2.6

#### NOTE:

You must install Workflow 2.6 if you are installing a clean environment of Plant Applications

- Browsers
  - Microsoft Internet Explorer 11 (Web Reports)

NOTE:

Currently, Plant Applications Universal Client components do not support Internet Explorer.

- Chrome v65.0+ (Plant Applications Universal Client components)
- Safari v10.0+ (Plant Applications Universal Client components)

#### NOTE:

Process Analyzer only supports Chrome.

• PDF reader (required to view some Web Server reports)

### **Installing the .NET Framework**

You should install or upgrade to .NET Framework 4.7.

- 1. Stop all SOA services, Plant Applications services, and SQL server services to prevent the .NET Framework 4.7 installation from rolling back.
- 2. Download and install the .NET Framework 4.7 from the Microsoft product website.

- 3. Use the **Control Panel** to verify *Microsoft .NET Framework 4.7* is listed as an installed program.
- 4. Restart the services.

## **Setting up IIS Web Services**

#### NOTE:

Before you make any changes to Internet Information Services (IIS), you may want to export your existing configuration to review it. For more information on an existing Microsoft utility, refer to <a href="https://www.iis.net/learn/get-started/getting-started-with-iis/getting-started-with-appcmdexe">https://www.iis.net/learn/get-started/getting-started-with-iis/getting-started-with-appcmdexe</a>

Verify that all role services for Web Server and IIS have been installed.

- 1. Open Server Manager.
- 2. Expand Roles, then select Web Server (IIS).
- 3. Scroll down in the information listed for the Web Server (IIS) to view installed Role Services, and verify that the correct services have been installed.
- 4. If needed, click **Add Roles** in the Roles Services section to start the **Add Role Services** wizard to add a role.
- 5. Click the **Web Server (Installed)** box to enable service selection. Restart the machine if role services have been added.
- 6. Expand Features, and run the Add Features wizard.

| rile Accon view help                                                                                                    |                                                                                                    |                                                                                                    |
|----------------------------------------------------------------------------------------------------|----------------------------------------------------------------------------------------------------|----------------------------------------------------------------------------------------------------|
| 🗭 🕪 🖄 🔟 🔛                                                                                                    |                                                                                                    |                                                                                                    |
| Server Manager (USGBOEE62)<br>Roles<br>Application Server<br>B File Services<br>Web Server (IIS)                                                                                                    | View the health of the roles installed on your se                                                                                                    | rver and add or remove roles and feature                                                                                                    |
| Pel Services     Pel Services     P | Vere the headh of the roles installed on your se<br>Web Server<br>Common HTP Pedatures<br>Static Content<br>Default Document<br>Default Document<br>Default Document<br>Default Document<br>Default Document<br>Default Document<br>HTTP Redection<br>WebGAP VebJehning<br>AppRetation Development<br>ASP. NET<br>ART Extendibility<br>ASP<br>CGI<br>SAVET Extendibility<br>ASP<br>CGI<br>SAVET Extendibility<br>ASP<br>CGI<br>SAVET Extendibility<br>ASP<br>CGI<br>SAVET Extendibility<br>ASP<br>CGI<br>SAVET Extendibility<br>ASP<br>CGI<br>SAVET Extendibility<br>CGI<br>Cogning Tools<br>Request Roheric<br>Tracing<br>Custom Logging<br>COEC Logging<br>COEC Logging<br>COE | ver and add or remove roles and feature<br>Installed<br>Installed<br>In |
|                                                                                                    | Management Service<br>IIS 6 Menagement Compatibility<br>IIS 6 Metabase Compatibility<br>IIS 6 Simpling Tools<br>IIS 6 Menagement Console<br>FTP Service<br>FTP Service                                                                                                    | Installed<br>Installed<br>Installed<br>Installed<br>Installed<br>Installed<br>Installed                                                                                                    |
|                                                                                                    | IIS 6 Scripting Tools<br>IIS 6 Management Console<br>FTP Service<br>FTP Service<br>FTP Service<br>IIS Hostable Web Core                                                                                                    | Installed<br>Installed<br>Installed<br>Installed<br>Not installed                                                                                                    |

7. Select **HTTP Activation** under .NET Framework 3.5.1 Features, then run the wizard to install the feature.

## **Removing WebDAV Publishing from IIS**

WebDAV Publishing causes an error when deleting or updating comments or events. When installing IIS, do not include WebDAV.

If IIS is already installed with WebDAV, uninstall it from the **Role Services** screen of the **Server Manager**.

| 🏭 Server Manager                                            |                                                                                     |                                                                                | ×                      |
|-------------------------------------------------------------|-------------------------------------------------------------------------------------|--------------------------------------------------------------------------------|------------------------|
| File Action View Help                                       |                                                                                     |                                                                                |                        |
| 🗢 🔿 🖄 📅 🛛                                                   |                                                                                     |                                                                                |                        |
| Server Manager (WIN-OMRLRLQKV)<br>Roles<br>Web Server (IIS) | ۵                                                                                   |                                                                                |                        |
|                                                             | View the health of the roles installed                                              | on your server and add or remove roles and features.                           |                        |
| Configuration  Storage                                      | Best Practices Analyzer: To start a Be<br>tile on this role's homepage and click \$ | est Practices Analyzer scan, go to the Best Practices Analy;<br>Scan this Role | er 🔺                   |
| •                                                           | Role Services: 47 installed                                                         |                                                                                | Add Role Services      |
| R                                                           | ole Service                                                                         | Status                                                                         | Remove Role Services   |
| 2                                                           | Web Server                                                                          | Installed                                                                      |                        |
| 2                                                           | Common HTTP Features                                                                | Installed                                                                      |                        |
|                                                             | Static Content                                                                      | Installed                                                                      |                        |
|                                                             | Default Document                                                                    | Installed                                                                      |                        |
|                                                             | Directory Browsing                                                                  | Installed                                                                      |                        |
| 2                                                           | HTTP Errors                                                                         | Installed                                                                      |                        |
|                                                             | HTTP Redirection                                                                    | Installed                                                                      |                        |
|                                                             | WebDAV Publishing                                                                   | Not installed                                                                  |                        |
|                                                             | Application Development                                                             | Installed                                                                      | 14 5 6 6 M             |
|                                                             | ASP.NET                                                                             | Installed                                                                      |                        |
| l l į                                                       | <ul> <li>.NET Extensibility</li> </ul>                                              | Installed                                                                      |                        |
| l l įž                                                      | a ASP                                                                               | Installed                                                                      |                        |
| l l į                                                       | GI                                                                                  | Installed                                                                      |                        |
| l i                                                         | a ISAPI Extensions                                                                  | Installed                                                                      |                        |
| l i i                                                       | a ISAPI Filters                                                                     | Installed                                                                      |                        |
| l lä                                                        | Server Side Includes                                                                | Installed                                                                      |                        |
| į                                                           | Health and Diagnostics                                                              | Installed                                                                      |                        |
| ļ į                                                         | HTTP Logging                                                                        | Installed                                                                      |                        |
| į                                                           | Logging Tools                                                                       | Installed                                                                      |                        |
| į                                                           | Request Monitor                                                                     | Installed                                                                      |                        |
| l l į                                                       | Tracing                                                                             | Installed                                                                      |                        |
| l i                                                         | Custom Logging                                                                      | Installed                                                                      |                        |
|                                                             | ODBC Logging                                                                        | Installed                                                                      |                        |
| ļ į                                                         | Security                                                                            | Installed                                                                      | •                      |
| ↓ ↓ Q Las                                                   | t Refresh: Today at 12:23 PM Configure                                              | refresh                                                                        |                        |
|                                                             |                                                                                     |                                                                                |                        |
| Arstart 🔥 🧮 🖉 🧕                                             | ) 🔕 🔁 🧩 🥥                                                                           |                                                                                | ★ 12:24 PM<br>9/5/2013 |

## **Editing the ISAPI File Path**

An error can occur when loading ISAPI filters.

1. Open **Internet Information Services (IIS) Manager** from the **Server Manager**, then right-click the icon to open the **ISAPI Filters** pane from the ISS section of the ISS Manager.

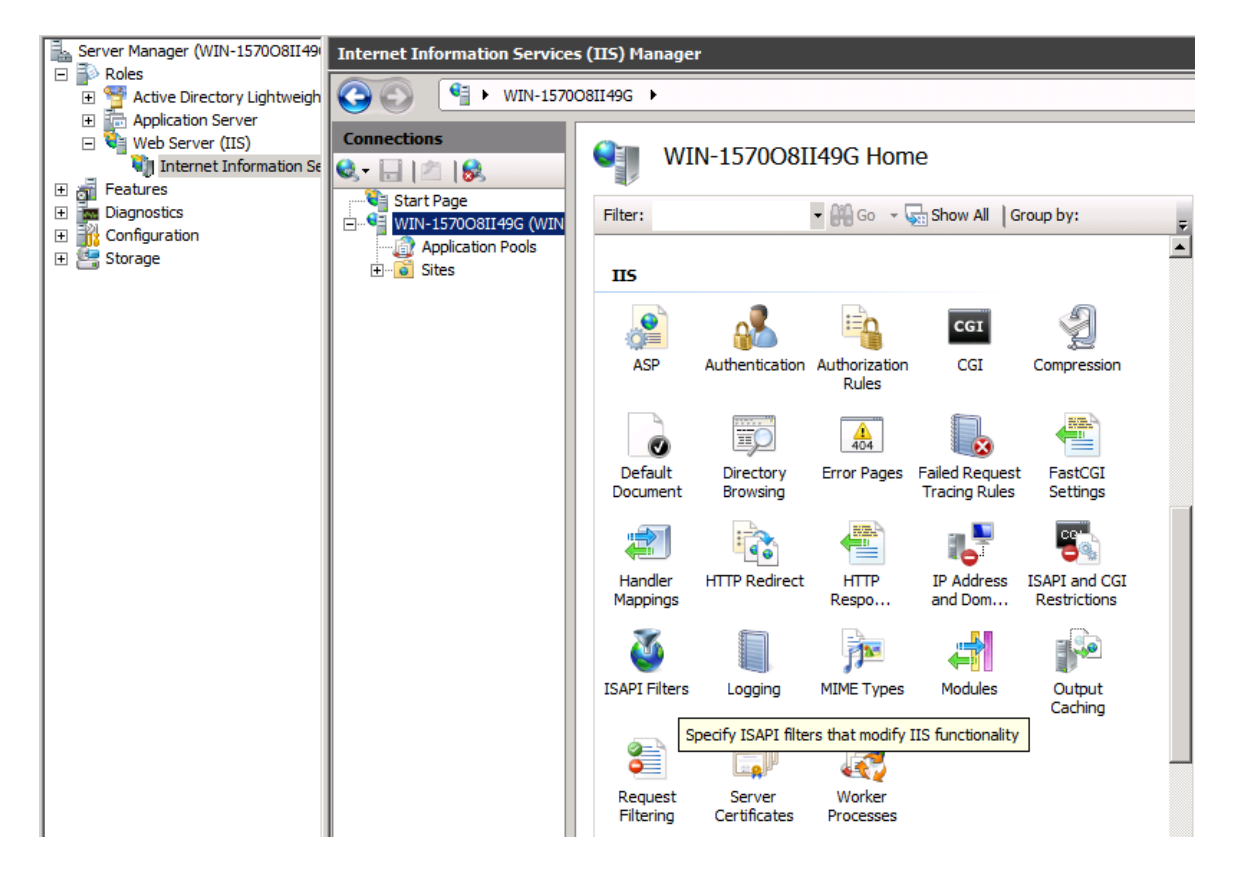

2. Expand the Executable column and look for any executable path containing two backslashes instead of one. Right-click the executable and select **Edit**.

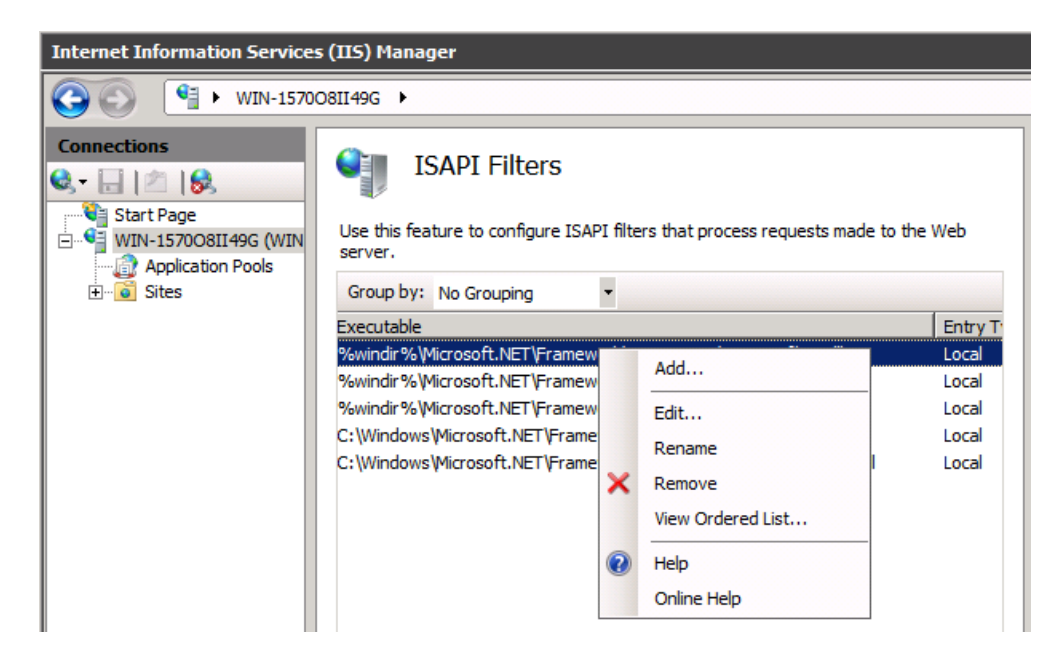

3. Change the ISAPI Filter path to use a single slash, such as \aspnet\_filter.dll as shown in the following example.

| Internet Information Services (IIS) Manager                                                                                       |                                                                                                    |  |  |
|----------------------------------------------------------------------------------------------------|----------------------------------------------------------------------------------------------------|--|--|
| (3) (1) WIN-15700                                                                                                    | 08II49G 🕨                                                                                                    |  |  |
| Connections<br>Start Page<br>WIN-157008II49G (WIN<br>Application Pools<br>Connections<br>Sites<br>Edit ISAP<br>Filter na<br>Sites | ISAPI Filters Use this feature to configure ISAPI filters that process requests made to the Web server. Group by: No Grouping I Filter I Filter I Cocal Local Loca |  |  |
|                                                                                                    | OK Cancel                                                                                                    |  |  |
| Executa<br>%windir                                                                                                    | ble:<br>%\Microsoft.NET\Framework\v2.0.50727\aspnet_filter.dl                                                                                                    |  |  |

4. Navigate to **ISAPI** and **CGI Restrictions** under IIS for the Report Server, then right-click to open the pane.

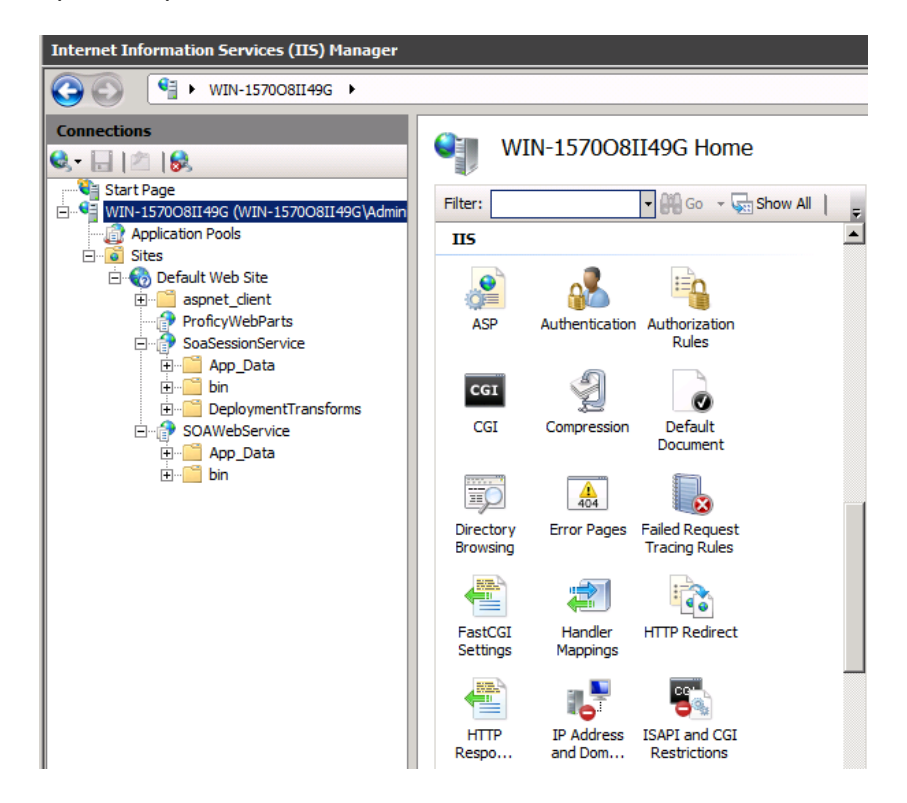

5. Verify that the *Framework* and *Framework64* extensions for ASP.NET, version 4.0.30919, are set to **Allowed**. Right-click an entry to make a change if necessary.

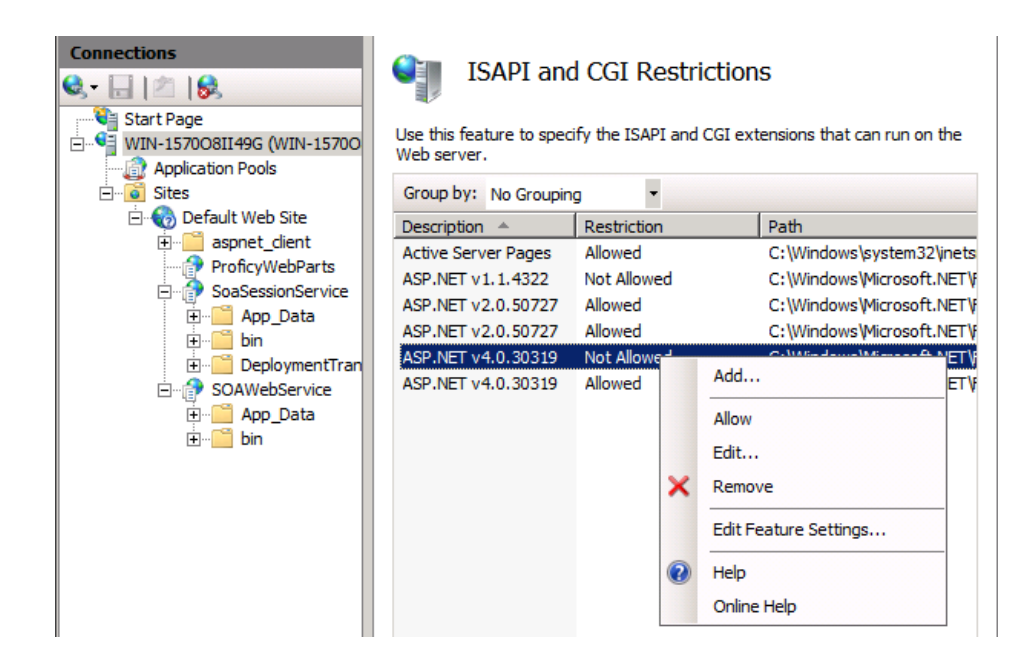

## **Workflow Requirements**

The **Proficy Application Server** selection under **Prerequisites** in the Plant Applications Installation Menu installs Workflow 2.6 components. When upgrading, refer to <u>Upgrading from Plant Applications Version 6.3 or 7.0 to 8.0</u>.

#### SOA Platform

The SOA platform is installed along with Workflow and is required by Plant Applications to install the UMDB. A Workflow license is not required to use Plant Applications with the UMDB, but a Workflow license is required to build workflows. Plant Applicationssupports the 32-bit version of Workflow.

#### NOTE:

Install or upgrade Workflow components before Plant Applications components. When upgrading, follow the steps in <u>Upgrading from Plant Applications Version 6.3 or 7.0 to 8.0</u>. to remove components before starting the installation.

## **SSL Security Certificates**

The Proficy Application Server requires SSL security certificates.

You can use self-signed certificates in intranet environments only. The certificates need to be trusted on each client machine that accesses the websites. Self-signed certificates are best used

in demonstration environments, but not in enterprise or Internet deployments. You can use existing certificates deployed by your existing security policy or purchase new certificates.

When installing the Proficy Application Server, you are prompted to generate new certificates, import certificates, or use legacy certificates. If you do not have a certificate, you will typically generate a new one. You can follow the instructions at <u>technet.microsoft.com</u> to create a self-signed certificate for testing in an intranet environment.

#### NOTE:

You need the fully-qualified domain or machine names when registering SSL security certificates.. They should be the same names that you provide when you define IIS and the HTTPS binding, and must match the name on the certificates (for example: MyComputer.MyDomain.com..

## **Port Requirements**

Use internal interfaces to open the ports required for Plant Applications operations.

| Port | Description                                              |
|------|----------------------------------------------------------|
| 80   | Used by Web server for serving traditional, web reports. |
| 1433 | Used by SQL Server for communication to SQL.             |

Use the CXS Service table in the Plant Applications database to modify the following ports.

| Port  | Description                                                                                            |
|-------|----------------------------------------------------------------------------------------------------|
| 12293 | Used by Proficy Server Manager for the Service Control feature of the Administrator.                   |
| 12294 | Used by Proficy Server Gateway for clients (including SDK) to send/receive Plant Application messages. |

| Port  | Description                                                                                                    |
|-------|----------------------------------------------------------------------------------------------------|
| 12295 | Used by Proficy Server Gateway for clients (including SDK) to send/receive Plant Application messages.                         |
| 12295 | Used by older (4.0 and older) versions of Client Manager.                                                                      |
| 12299 | Used by Proficy Server Remote Data Service, allowing Proficy services perform remote read and write operations to a historian. |
| 12401 | Used by Proficy License Manager for licensing requests from Proficy services to clients.                                       |

Use INI files such as cmRTR.ini, cmConfigMgr.ini, PlantAppsMessging.ini, or Message.ini(found in the Plant Applications program installation directories), to modify the following ports.

| Port  | Description                                                                                                    |
|-------|----------------------------------------------------------------------------------------------------|
| 10000 | Used by the Proficy message router to process Plant Applications messages between services clients communicating with the router. |
| 12280 | Used by the Proficy message router to process Plant Applications messages between services clients communicating with the router. |

Following ports are required for the Plant Applications Universal Client

| Port | Description                                                                                                    |
|------|----------------------------------------------------------------------------------------------------|
| 5672 | Used by the Rabbit MQ Message bridge to communicate with the Plant Applicationsserver to retrieve data updates. |
| 8443 | Used to provide the required redirect to allow the UAA to load the Universal Client.                            |
| 8444 | Tomcat port used by the Universal Client.                                                                       |
| 5433 | Default port for PostgreSQL installation.                                                                       |

## **Before You Begin**

Before you install Plant Applications, complete the tasks described in this section.

#### **Review Time Zone Settings**

Ensure that the system time and time zone of the server and client that you want to use for Plant Applications are correct and in sync.

**Review Architecture Requirements** 

You must install a historian such as GE Digital Historian as well as prerequisite software such as SQL Server. Plant Applicationssupports Historian (standard or enterprise) 7.0.

Due to the competition for ports, "all-in-one" deployments are no longer supported. We recommend that Historian and Universal Client be installed on separate server nodes.

Refer to <u>Test and Production Environments</u> to learn about architecture strategies to meet the needs of particular environments.

**Review Upgrade References** 

If you are upgrading from version 6.3 or 7.0 to 8.0 of Plant Applications, refer to <u>Upgrading</u> <u>from Plant Applications Version 6.3 or 7.0 to 8.0</u> for additional steps. Contact GE Support at <u>General Contact Information</u> for assistance with upgrading from earlier versions.

If you are installing the Plant Applications Server, Clients or Web Server report components in a clustered environment, review the information in *Appendix B* at <u>Cluster Overview</u>.

If upgrading the Unified Manufacturing Database (UMDB), refer to these sections:

- <u>Upgrade Strategies</u> gives strategies to upgrade the UMDB from previous versions.
- <u>Database Setup Strategies</u> describes how to upgrade a SOA or Plant Applications database to a UMDB.
- <u>Setting Up Languages for Plant Applications Displays</u> explains how to implement additional languages after installing Plant Applications. Plant Applications displays use English as the default language.

#### System Requirements Location

*The Important Product Information (IPI) help* file outlines system requirements, and can be accessed from the **Installation Menu**.

#### Preparing for a UMDB Implementation

The UMDB essentially combines the SOADB' database (S95 data model) and GBDB database (Plant Applications data model). You can choose to use only the Plant Applications data model by disabling UseProficyClient configuration parameter (ID 87). The following items are important to consider as a part of installation planning:

#### Strategy

 Using the new, combined data model offered by the UMDB enables you to define a plant environment in an S95 structure while providing a strict and formal definition that was not possible with Plant Applications. Thus, it is advantageous to define all configuration information through the Client interface and to use Plant Applications for features that are unique to Plant Applications such as specifications, alarms, and downtime.

- Although it may be helpful to configure some units in an S95 model, it may be practical to maintain the configuration of some units in Plant Applications. In this situation, it is important to carefully manage the configurations. Once data is extracted from Plant Applications to the S95 model, it retains characteristics of the S95 model. If units are defined in both models, problems with orphans can arise.
- See Working with a Merged System and UMDB in Plant Applications Help for a description of the new Client interfaces and changes to the Plant Applications Administrator.
- Database purges: Plant Applications supports a Unified Manufacturing Database (UMDB) to combine a SOA database employing an S95 data model with a Plant Applications database. Purging data from the UMDB is a two-step process involving both the Plant Applications and SOA purge utilities. The following notes apply to a purge of the Plant Applications database:
  - Perform online purges to Plant Applications databases before upgrading to the latest version.
  - For sites using only the Plant Applications data model, there are cursor purges that can be executed to trim the database as an interim solution.
  - For sites incorporating both the Plant Applications and S95 data models, do not purge the PA database as this will orphan data on the WF side and could introduce issues.
- Conversion of custom containers and displays remains a GE IP Services function.
- Moving or renaming a server after migrating to a UMDB.
  - Standard Plant Applications 5.0 scripts work with Plant Applications 8.0 to move or rename the server.
  - Refer to Workflow documentation for information about scripts and related procedures.
- Recommended installation paths
- New naming convention for specific Plant Applications tables starting in version 6.1.
  - UMDB tables have a \_Base naming convention and are associated with SQL Views for improved performance and to enable modifications without impacting existing structures. Data is linked in a view to maintain compatibility between the S95 and Plant Applications models.

| Table            | SQL View        |
|------------------|-----------------|
| Product_Base     | dbo.Products    |
| Prod_Lines_Base  | dbo.Prod_Lines  |
| Prod_Units_Base  | dbo.Prod_Units  |
| Departments_Base | dbo.Departments |
| Users_Base       | dbo.Users       |
| Variables_Base   | dbo. Variables  |

- Modification of existing spLocals when upgrading to Plant Applications is not needed.
- Table limitations on the Plant Applications side are not enforced in for the S95 structures to SOA to enable incorporation of proactive error checking for conditions inside workflows. It is recommended to incorporate field size limitations in documents where appropriate. For example, limit event\_num.Events to 25 characters.

#### Reporting

- Plant Applications has two reporting structures.
- Plant Applications continues to have Web Reports for information that is specific to Plant Applications.
- The SOA database (S95 data structure) has its own reporting.

## **SQL Server Requirements**

To install Plant Applications, the SQL Server Browser service for SQL Server must be running, and the TCP/IP protocol must be enabled.

The SQL User account used for the database when installing Plant Applications requires, at minimum, system administrator privileges.

If you are installing Plant Applications Server and SQL Server on different computers, you must manually enable the TCP/IP protocol. It cannot be enabled remotely.

## Setting up the Remote Data Service

The Remote Data Service (RDS) allows Plant Applications Client components, including the Administrator, to access historians without installing the API components on the local server.

By consolidating the historian connections, the RDS provides a single point of configuration and software installation, making it easier to deploy the Plant Applications software. If you do not use the RDS, you must install the Historian API Client Tools on the Plant Applications Server and the individual Client workstations.

- 1. Use the Plant Applications client installation to install the RDS service on the remote historian server.
- 2. Edit the historian in the Plant Applications Administrator, then select the Remote Data Source option to facilitate communications.
- 3. Install Historian Client API tools.
  - a. Install the Historian on the computer where you will install the Plant Applications server.
  - b. Select the following components on the Select Components page:
    - Historian Excel Add-in
    - Historian Administrator
    - Historian Client Tools
    - Historian Documentation & Help
    - OLE DB
  - c. Click **Next**, then click **Finish** to restart the computer with your changes.

## **Upgrade Strategies**

When upgrading Plant Applications 6.3 or 7.0 to 8.0, you must take UMDB management into account.

For more information, on handling your UMDB, see <u>Database Setup Strategies</u>. You should always back up an existing database. See <u>Upgrading from Plant Applications Version 6.3 or 7.0</u> <u>to 8.0</u> if you are upgrading from Plant Applications 6.3 or 7.0 to 8.0, or contact Support at <u>Support</u> if you are running a version of Plant Applications that does not support the UMDB or for any other upgrade paths.

## **Database Setup Strategies**

The SOA platform and Plant Applications employ SQL databases running on SQL Server software to store information.

Merging an existing SOA database with an existing Plant Applications database to form a Unified Manufacturing Database (UMDB) requires detailed planning. The strategy you employ to set up database depends on your existing situation and your goals. For example, you can opt for a new installation with a new database, or you can upgrade an existing database to install a UMDB. It is probably a rare case that you would need to install a UMDB that combines existing SOA and Plant Applications databases. The UMDB can reside on the same machine as the Plant Applications server or on a separate server with SQL Server installed.

You can use one of the following basic strategies for establishing a database:

Create a New Database for New Data

Enter a new database name during the Workflow installation with the intention of starting fresh with new data for a new UMDB to hold and Plant Applications data. The necessary SQL database tables, compatible with the software versions, are set up.

When using Workflow Client to create equipment, material, and personnel, the entities are aspected to the Plant Applications data model for access in Plant Applications. In the same way, entities created in Plant Applications are aspected for use in the WorkflowClient. To create a new database, enter a new database name. Refer to *Plant Applications Client Help* for information about Fully Qualified Domain Names.

You should back up an existing database before installing a new release of Workflow or Plant Applications. SQL Server changes to the SOA database, such as the addition of data models and tables included with software, cannot be reversed.

#### Point to an Existing Database

If you have an existing SOA or Plant Applications database, you can point to the database during the Workflow installation and a subsequent Plant Applications installation. To point to an existing database, enter its name when prompted for a database name. During the Workflow installation, SOA data tables are updated for compatibility with new software.

When Plant Applications is installed, the MESCore Service Provider adds the necessary Plant Applications tables and aspects to the SOA database to install a UMDB. If you are using only an existing Plant Applications database, it will not have any SOA data structures.

If upgrading an existing SOA database to a UMDB, refer to <u>Preparing a SOA Database for UMDB</u> <u>Integration</u>. After Plant Applications is installed, you must run the CreateAspect command from the command line with options to prepare the database for migration.

#### Create a New Database as a Placeholder

Enter a new database name as a placeholder during the Workflow installation with the intention of later pointing to an existing database. Database upgrade can be a slow process or you may want to follow a more complex strategy to merge data. Creating a new database during installation helps to not interrupt the installation process while providing options for handling database setup.

- Use the utilities available with SQL Server to move a database from one server to another.
- Historian data is stored in separate tables and may be in a separate database. It is useful for reporting to have the Historiandatabase point to a Plant Applications database, because alarms are then kept in a common "alarms" table. When generating a custom report, you can report on alarms from both Historian and Plant Applications.

#### Aspecting

Aspecting cross-references objects residing in the Plant Applications database with objects that follow the S95 data structures used by Workflow.

Set the UseProficyClient site parameter to True, to enable aspecting. You cannot rename aspected items. Aspecting of user names uses the fully-qualified domain name (FQDN) specified for a Windows account. For more information, see the *Plant Applications Help*.

• When using the Workflow client to create equipment, material, and personnel, the entities are aspected to the Plant Applications data model for access in Plant

Applications. In a similar fashion, entities created in Plant Applications are aspected for use in the client.

• Set the UseProficyClient site parameter to *True* to merge the Plant Applications and the SOA equipment models using the Workflow client. For more information, see *Enabling the Proficy Client UI and Aspecting* in the *Plant Applications Help*.

## **About TLS Support**

You must install the following software packages to support transport layer security (TLS) 1.2:

- Microsoft .NET Framework 4.7
- Microsoft SQL Server Native Client for the SQL Server (the minimum required version is 11.4.7001.0)

Consider the following points to enable TLS 1.2 in operating systems:

- TLS 1.2 is already enabled in Windows 8 (and later versions) and Windows Server 2012 (and later versions) operating systems. To use TLS 1.2 in these operating systems, you must add registry keys to disable TLS 1.0 and 1.1.
- To enable TLS 1.2 in operating systems prior to Windows 8 or Windows Server 2012, you must add keys, and modify existing keys to disable TLS 1.0 and 1.1.

#### NOTE:

Use the following URL to access the keys: <u>https://docs.microsoft.com/en-us/previous-versions/windows/it-pro/windows-server-2012-R2-and-2012/dn786418(v=ws.11)#BKMK\_SchannelTR\_TLS10</u>.

## **About FIPS Support**

Plant Applications supports Federal Information Process Standards (FIPS). If you want to use FIPS-compliant algorithms for encryption, hashing, and signing, you must enable FIPS on the machine on which you want to install Plant Applications.

## About the SQL Server AlwaysOn Requirements

The Plant Applications modules support the Microsoft SQL Server AlwaysOn feature that provides a high-availability and disaster-recovery solution for SQL servers. The feature acts as

an enterprise-level alternative to database mirroring and maximizes the availability of a set of user databases for an enterprise. For more information, refer to the URL <a href="https://docs.microsoft.com/en-us/previous-versions/sql/sql-server-2012/ms190202(v%3dsql.110">https://docs.microsoft.com/en-us/previous-versions/sql/sql-server-2012/ms190202(v%3dsql.110)</a>.

#### About Replicating Logins and Jobs for the SQL Server Nodes

For the high-availability solutions to work, you must replicate all the user logins (including the default logins ComXClient, ProficyConnect, and ProficyDBO) and all SQL Server Agent Jobs of the primary replica of the Plant Applications database (SOADB) to all the secondary replicas of the SQL Server instance (nodes used in a cluster environment). In addition, you must create replicated user logins with security identifiers (SID) that match those of the primary replica of the Plant Applications database. For more information, refer to the URL <a href="https://docs.microsoft.com/en-us/sql/database-engine/availability-group-databases?view=sql-server-2017">https://docs.microsoft.com/en-us/sql/database-engine/availability-group-databases?view=sql-server-2017</a>.

#### About the Tested High-Availability Solutions

| High-Availability Solution | Cluster Type     | SQL Server<br>Node 1 | SQL Server<br>Node 2 | SQL Server Node<br>3 |
|----------------------------|------------------|----------------------|----------------------|----------------------|
| Failover Cluster Instances | Single<br>Subnet | Network A            | Network A            | Not applicable       |
| Failover Cluster Instances | Multi-<br>Subnet | Network A            | Network B            | Not applicable       |
| Availability Groups        | Single<br>Subnet | Network A            | Network A            | Not applicable       |

The following table describes the high-availability solutions tested for Plant Applications modules.

| High-Availability Solution                          | Cluster Type     | SQL Server<br>Node 1 | SQL Server<br>Node 2 | SQL Server Node<br>3 |
|-----------------------------------------------------|------------------|----------------------|----------------------|----------------------|
| Failover Cluster Instances +<br>Availability Groups | Single<br>Subnet | Network A            | Network A            | Network A            |
| Failover Cluster Instances +<br>Availability Groups | Multi-<br>Subnet | Network A            | Network B            | Network B            |
| Failover Cluster Instances +<br>Availability Groups | Multi-<br>Subnet | Network A            | Network B            | Network A            |

NOTE:

The performance of a high-availability solution in a multi-subnet cluster environment depends on the complexity of the network.

## **Installation Overview**

Plant Applications software includes compnents for Plant Applications and Workflow.

The Unified Manufacturing Database (UMDB) requires Workflow, but you only need licensing if you are using workflows. The Proficy Application Server installs Workflow 2.6. If you are upgrading from a previous version of Plant Applications, see <u>Upgrading from Plant Applications Version 6.3 or 7.0 to 8.0</u>.

#### NOTE:

By default, all non GE functionality is installed on the C: drive. If you do not want to use the default location, you can manually install the non GE functionality to the required location.

Run the installfrontend.exe program as an administrator to display the Installation menu, which includes the following options:

| Menu Selection                         | Description                                                                                                    |
|----------------------------------------|----------------------------------------------------------------------------------------------------|
| View Documentation                     | Accesses documentation.                                                                                                    |
| Browse the DVD                         | Displays a dialog for browsing files and folders.                                                                                                    |
| Exit                                   | Closes the menu.                                                                                                    |
| Proficy Application<br>Server          | Installs the Proficy Application Server, which includes Workflow. Workflow includes SOA components (without a Workflow license), which are necessary to support UMDB data structures.                           |
| Plant Applications Server              | Installs Proficy Plant Applications and the MESCore Service Provider with Proficy Server (Plant Applications) services.                                                                                         |
| Plant<br>Applications Report<br>Server | Installs the server used to view Plant Applications Web Server reports with a browser.                                                                                                    |
| Plant Applications Client              | Installs the Plant Applications Administrator option for administration and<br>the Plant Applications Client option to access Client displays. Also<br>installs Plant Applicationshelp and other documentation. |
| Plant Applications .NET<br>SDK         | Installs the .NET SDK for use with VB.NET applications. It uses a COM wrapper with C# or VB.NET applications.Access additional Utilities for Plant Applications                                                 |

| Menu Selection                            | Description                                                 |
|-------------------------------------------|-------------------------------------------------------------|
| Plant<br>Applications Message<br>Bridge   | Enables real time updates on the Universal Client displays. |
| Plant<br>Applications Universal<br>Client | Installs the Plant Applications Universal Client.           |
| SQL Native Client<br>download             | Installs the Microsoft SQL Server Native Client.            |

By default, Proficy Server services are automatically installed on the computer where the Plant Applications Server installation runs. To install Proficy Server services on one computer and install the UMDB on another, run the Plant Applications Server installation on the computer where you want the Proficy Server services installed. During the installation, you can identify the SQL Server where you want to install the UMDB.

#### NOTE:

The Important Product Information document includes steps for setting up the SQL Server.

## **Installing the Proficy Application Server**

The Proficy Application Server installs Workflow components as prerequisites for Plant Applications.

Verify that licensing has been installed before installing the Plant Applications Server.

Workflow is required even if you are planning to use legacy Plant Applications features and Plant Applications data models without any merged SOA data models. You need a Workflow license to use workflows.

During the Proficy Application Server installation, you must specify the location for the SQL Server that hosts the database, as well as the the name of the database. Stored in an XML file the Plant Applications installation uses this information in one of these scenarios:

- When Workflow adds Plant Applications tables to the SOA database to install a UMDB. After installing Plant Applications, you must run scripts to prepare data when a UMDB is installed with existing SOA data.
- When Workflow adds SOA tables and keys to a Plant Applications database (if specified as the database during installation) to install a UMDB. Before installing Workflow, you must run a script to prepare the Plant Applications database for the UMDB installation.

Refer to the following log files when troubleshooting service provider installation failures: configuresite.log and configureproficymocule.log. You can find the log files in the Documents and Settings\users\application data proficy\logdirectory, or at \programdata\proficy\logs.

- Copy software and extract files to the machine where you want to install the Proficy Application Server components, then run InstallFrontEnd.exe as an administrator.
- 2. From the Installation Menu, select Proficy Application Server from the Prerequisites group.
- 3. Select the **Proficy Application Server** from the options in the **Application Server Setup Wizard** screen.
- 4. Select Core as the type of Proficy Application Server, then click Next.
- 5. Accept the End User License Agreement (EULA) for Proficy Workflow by clicking | Agree.
- 6. From the **Installation Folders and Architecture** screen, select the destination folders for the installation location, then select **32-bit architecture**. Click **Next** to continue.

### Installation Folders and Architecture

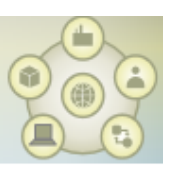

Proficy application server 32- and 64-bit components will be installed to the appropriate folders indicated below. To change the default locations, click Browse, and then select a new location.

| Destination Folder (32-bit)                     |                                                       |       |        |
|-------------------------------------------------|-------------------------------------------------------|-------|--------|
| C:\Program Files (x86)\Proficy\Proficy Workflow |                                                       |       | Browse |
| Destination Folder (64-bit)                     |                                                       |       |        |
| C:\Program Files\Proficy\Proficy Workflow       |                                                       |       | Browse |
| Architecture                                    |                                                       |       |        |
| ● <u>32-bit</u> ○ 64-bit                        |                                                       |       |        |
|                                                 |                                                       |       |        |
|                                                 | <back< td=""><td>Next&gt;</td><td>Cancel</td></back<> | Next> | Cancel |
|                                                 |                                                       |       |        |

NOTE:

Plant Applications does not support 64-bit architecture.

7. Specify **Active Directory Lightweight Directory Services (AD LDS)** settings if using AD LDS, or use a standalone local directory. Click **Next** to continue.

### **AD LDS Integration**

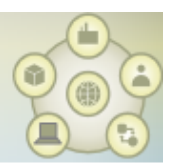

Active Directory Lightweight Directory Services (AD LDS) were not found on this computer.

AD LDS integration will be disabled and a stand-alone local directory configured instead.

A stand-alone local directory is tynically used in test and/or stand-alone server environments. If this is not the

#### NOTE:

If AD LDS is not installed, the wizard defines a standalone local directory.

8. Verify that the SQL Server Browser service is running. At the **Database Configuration** screen, specify SQL Server settings for the installation. The example screen specifies a database named SOADB, which is typical when installing a UMDB from a SOAdatabase. If upgrading from an existing Plant Applications database, specify its name. Or enter a new name for the UMDB. Click **Next** to continue.
### **Database Configuration**

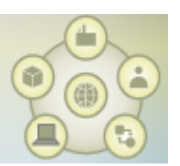

Specify the SQL Server database settings for this application.

| Server         |                        | • |
|----------------|------------------------|---|
| Database       | SOADB                  | • |
| Authentication | Windows Authentication | v |
| User Name      |                        |   |
| Password       |                        |   |

The SQL User account used for the database when installing Plant Applications requires, at minimum, system administraor priviliges. To review login permissions and connection properties set up in SQL Server:

- a. Select **Properties** by right-clicking a server name in **Object Explorer** in **SQL Server Management Studio**.
- b. Review the Security and Permissions pages in the Server Properties window.
- c. Click View connection properties in the Connections pane.
- 9. If needed, start the SQL Server Agent (MSSQLSERVER) service.
- 10. At the **Security** screen, enter administrator credentials for Workflow.

| Security                  |                                      |   |
|---------------------------|--------------------------------------|---|
| Specify the administrator | credentials for this application.    | ^ |
| Name                      | Admin                                |   |
| Password                  |                                      |   |
| Confirm Password          |                                      |   |
| Advanced user authentic   | ation settings:<br>Sign On)<br>sword |   |
| Lock user accour          | nt                                   |   |
| Enforce user pas          | sword complexity rules               | ~ |
|                           | <back next=""> Cancel</back>         |   |

11. From the **Service Certificates** screen, generate new certificates or import existing certificates. For more information, see, <u>SSL Security Certificates</u>. Click **Next** to continue.

The installation program places a certificate into the trusted root store on the server where the Application Server is installed.

12. At the **Web Service** screen, enter credentials for the **KSPUser** account created to connect the Proficy web service to the database.

### Web Service

| Website                                | Default Web Site                                                                                      |  |  |  |
|----------------------------------------|----------------------------------------------------------------------------------------------------|--|--|--|
|                                        | * HTTPS protocol on port 8443 will be automatically configured for the<br>currently selected website. |  |  |  |
| PUser Account -                        |                                                                                                    |  |  |  |
| anu COL Canada                         | ar account. KSDI lear will be created in order for your Drafier web convice to connect to its         |  |  |  |
| upporting database<br>ules.            | e. For this account, specify a password that complies with your SQL Server password complexity        |  |  |  |
| upporting database<br>ules.<br>Passwoi | rd                                                                                                    |  |  |  |

- a. Enter the domain name for the website where the Proficy application web server is hosted.
- b. Enter a password for the Internal SQL Database User (KSPUser).
- c. Click Next to continue.

#### NOTE:

You must install the Plant Applications Server before installing web components on a separate machine.

- 13. If the installation wizard displays a Firewall Detected message, disable your firewalls or configure your computer to communicate with the server. Click **Next** to continue.
- 14. From the **Installation Confirmation** screen, click **Install** to install Proficy components. Follow any additional screen prompts.

NOTE:

The installation program times out after 10 minutes if the Proficy Server service does not start, and a message prompts you to manually start the service. Once the service starts, the installation automatically continues.

The installation script performs the following actions:

• Installs MS Visual C++ redistributables.

NOTE:

In order to install Workflow 2.6, you may be required to uninstall version VC++ 2017 and then reinstall it.

- Installs Proficy Application Server.
- Sets up the SOA database.
- Sets up security.
- Sets up IIS.
- Sets up SQL.
- 15. Upon successful installation, the wizard displays a confirmation message. Click **Exit** to close the installation wizard.
- 16. You can verify that the SQL Server installed successfully by checking the SQL server setup failed status in the SetupDataPlantAppsTemplateFile.xml file under Program Data/Proficy.

# **Binding HTTPS**

After IIS is installed and basic setup completed, you may need to bind an SSL certificate to HTTPS on the machine where the web server is installed.

A certificate was installed when the Proficy Application Server was installed and downloaded to the machine where the web server resides as part of its installation. For more information, see the *Proficy Workflow Getting Started Guide*.

- 1. Start the Internet Information Services (IIS) Manager.
- 2. Navigate to and select **Default Web Site**. Select **Bindings**.

| ile View Help     |                         |                                  |                       |                     |                   |                      |               |                                               |   |
|-------------------|-------------------------|----------------------------------|-----------------------|---------------------|-------------------|----------------------|---------------|-----------------------------------------------|---|
| • 🗔 🖄 🕵           | Q Default               | Web Site Hom                     | e                     |                     |                   |                      |               | Actions<br>Explore                            |   |
| Start Page        | Filter:                 | ▼ AAA Go → 🗸                     | Show All G            | oup by: Area        |                   |                      |               | Edit Permissions                              |   |
| Application Pools | ASP.NET                 |                                  |                       |                     |                   |                      |               | Edit Site                                     |   |
| E- 🐻 Sites        |                         | N (10)                           | ٠                     |                     |                   |                      | 2             | Bindings<br>Basic Settings                    |   |
|                   | .NET<br>Authorizati Com | NET .NET Error<br>pilation Pages | .NET<br>Globalization | .NET Profile        | .NET Roles        | NET Trust<br>Levels  | .NET Users    | View Applications<br>View Virtual Directories |   |
|                   |                         |                                  |                       |                     | ٢.                | •                    |               | Manage Web Site                               | ۸ |
|                   | Application Con         | nection Machine Key              | Pages and             | Providers           | Session State     | SMTP E-mail          |               | 🗢 Restart                                     |   |
|                   | Settings St             | rings                            | Controls              |                     |                   |                      |               | Start                                         |   |
|                   | 115                     |                                  |                       |                     |                   |                      |               | Stop                                          |   |
|                   |                         | a 🗈                              | <b>(</b> )            | D.                  |                   | -                    |               | Browse *:80 (http)                            |   |
|                   | 💒 🛭                     | 💑 🖳                              | 20                    | 🔝 🔁 🚯               |                   | Advanced Settings    |               |                                               |   |
|                   | ASP Authe               | ntication Authorization<br>Rules | Compression           | Default<br>Document | Error Pages       | Handler<br>Mappings  | HTTP Redirect | Configure                                     | _ |
|                   |                         |                                  | -9                    |                     |                   |                      | 0             | Limits                                        |   |
|                   |                         | Y U.                             | - <b>1</b>            | <b>41</b>           |                   | ŏ                    |               | 😢 Help                                        |   |
|                   | HTTP ISAP<br>Respo      | I Filters Logging                | MIME Types            | Modules             | Output<br>Caching | Request<br>Filtering | 55L Settings  | Online Help                                   |   |
|                   | Management              |                                  |                       |                     |                   |                      |               |                                               |   |
|                   |                         |                                  |                       |                     |                   |                      |               |                                               |   |
|                   |                         |                                  |                       |                     |                   |                      |               |                                               |   |
|                   | Configuration<br>Editor |                                  |                       |                     |                   |                      |               |                                               |   |

The Site Bindings dialog box is displayed.

| 5it | e Bindin                            | gs        |            |                 |                       | <u>? ×</u> |
|-----|-------------------------------------|-----------|------------|-----------------|-----------------------|------------|
| ſ   | Type<br>http<br>net.tcp<br>net.pipe | Host Name | Port<br>80 | IP Address<br>* | Binding<br>808:*<br>* | Add        |
|     | net.m<br>msmq                       |           |            |                 | localhos<br>localhos  | Browse     |
| -   |                                     |           |            |                 |                       | Close      |

- 3. Bind the certificate to HTTPS.
  - a. Click Add to display the Add Site Binding dialog box.

If you are re-binding the HTTPS certificate, select https from the **Site Bindings** dialog box, then click **Edit**.

b. Select https in the Type field.

| Add Site Binding                 |             |     |          | ? × |
|----------------------------------|-------------|-----|----------|-----|
| Type:                            | IP address: |     | Port:    |     |
| Host name:                       |             |     | <u> </u> |     |
|                                  |             |     |          |     |
| SSL certificate:<br>Not selected |             | •   | View     |     |
|                                  |             | 01  |          | . 1 |
|                                  |             | OK. | Canc     | el  |

c. In the **SSL certificate** field, enter the fully-qualified domain name of the server that received the certificate.

For the Proficy Application Server, the server is typically the host that the Web Server uses to connect to the server.

If you are re-binding the HTTPS certificate, the port remains 443. Select your SSL certificate from the drop-down menu. Click **View** to verify that you have a private key that corresponds to the certificate.

- d. Click **OK** to add HTTPS binding to the list of bindings in the Site Bindings dialog box.
- 4. Close the Site Bindings dialog box.
- 5. Close the Internet Information Services (IIS) Manager.

After installing Plant Applications Administrator, change the Global Configuration/Plant Applications Site Parameters/Client/UseHttps value to True.

### **Installing the Plant Applications Server**

- Install Proficy Application Server.
- Bind HTTPS or select a new port.
- If upgrading from an earlier version of Plant Applications, verify that the MESCore Service Provider is uninstalled.
- Install a hardware key.

The SOA platform installed with the Workflow installation is a prerequisite for Plant Applications 6.1 or later even if you are planning to use legacy Plant Applications features and Plant Applications data models without any merged SOA data models. You do not require a Workflow license to use Plant Applications 6.1 or later with the UMDB unless you plan to use workflows. The configuresite.log and configureproficymocule.log files can be useful for troubleshooting if a service provider is not correctly installed. These logs are stored under users\application data proficy\log in the Documents and Settings folder or at \programdata\proficy\logs.

- Select Plant Applications Server from the Installation menu to start the Setup Wizard. If the installation does not automatically start, locate and double-click the ProficyServer.exe file.
- 2. Accept the End User License Agreement (EULA), then click | Agree to continue.
- 3. Enter the administrator credentials for the Proficy (Workflow) SOA Server or Proficy (Workflow) Client at the **Configure Security** screen, then click **Next** to continue.

In the following example, Admin is the Administrator Name that was entered when installing Workflow.

| Configure Security            |                                        |   |
|-------------------------------|----------------------------------------|---|
| Please specify the administra | tor credentials for this installation. |   |
| Administrator Credentials —   |                                        | ] |
| Administrator Name            | Admin                                  |   |
| Administrator Password        |                                        |   |
|                               |                                        |   |
|                               |                                        |   |
|                               |                                        |   |
|                               |                                        |   |
|                               |                                        |   |
|                               |                                        |   |

| 4. | If needed, select Install Plant Applications Service Provider (PASP) at the Install PASP screen |
|----|-------------------------------------------------------------------------------------------------|
|    | and click Next.                                                                                 |

<Back

Next>

Exit

NOTE:

The PASP supports Plant Applications versions 4.4.1 and 5.0 for customers using interface methods published with the old version of the service provider. A standalone installation program is available if you install the PASP at a later time. The new MESCore Service Provider, which supports the UMDB, is installed with Plant Applications 6.0 or higher. Methods for the PASP remain documented in the

Proficy Workflow help. You must install the PASP to run any workflow applications developed to run against Plant Applications 6.0 and earlier, as they will not run with the new MESCore SP.

5. From the **Ready to Install** screen, click **Install** to start the installation.

The installation script times out after 10 minutes if the Proficy Server service does not start, and prompts you to manually start the service. Once the service is started, the installation automatically continues.

The installation script performs the following actions:

- Maps user accounts to the installed database.
- Installs Plant Applications Server.
- Sets COM DLLs and ActiveX controls by registering the following files:
  - C:\Program Files\Common Files\Proficy\Plant Applications\PRMsgs.dll
  - C:\Program Files\Common Files\Proficy\Plant Applications\ProfSVR.dll
- Creates the Plant Applications database and tables, and populates the database (database size affects length of time).
- Installs the MESCore Service Provider module.
- Stops the Proficy Server, Proficy Publisher, and Proficy STS services.
- Installs product options, including displays, and sets up the Proficy site, Plant Applications services, and MESCore service views and triggers.
- Creates a BAT file with uninstall settings.
- Calls a data model loader to create aspect tables for the database.
- Starts the **PRLicenseMgr**, **PRProficyMgr**, and **Plant Applications services**, and restarts Proficy services.
- 6. From the **Configure Site** screen, enable any essential product items.

# **Configure Site**

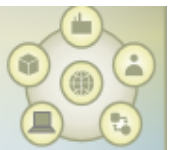

| Application Server Instances and Enabled Product Options                                                                                                    | Disabled Product Options                                                           |
|----------------------------------------------------------------------------------------------------|------------------------------------------------------------------------------------|
| <ul> <li>▼ SOAServer [3.26.160.247]</li> <li>Core</li> <li>Workflow</li> <li>eSOP</li> <li>✓ Essential</li> <li>MESCOREService</li> <li>✓ Essential</li> <li>PlantApps</li> <li>✓ Essential</li> <li>ProficyWeb</li> <li>✓ Essential</li> <li>ProjectsService</li> <li>✓ Essential</li> </ul> |                                                                                    |
| Move Up Move Down Disable                                                                                                    | Enable                                                                             |
| Essential application servers must remain running in order for users to access the program remain running in order for the program to be fully operational.                                                                                                    | n. Nonessential application servers must                                           |
| To designate application servers or product options as essential, use the Essential check b<br>has no associated product options, use the Delete check box. To enable, disable, or move<br>servers, drag and drop between panes or use the applicable button.                                 | oxes. To remove an application server that<br>a product option between application |

| For more mornation, see the online ricip. |
|-------------------------------------------|
| Save Exit                                 |
|                                           |

Click **Save** to save your changes, then click **Exit** to complete the wizard.

- 7. Click **Exit** to close the wizard.
- 8. Confirm that the Proficy Server and Proficy Server Manager services are started. If services fail to start, check the applicable log files.
- 9. Verify your installation by checking the installation log files.

| Directory                                                                                  | Action                                                                                        |
|--------------------------------------------------------------------------------------------|-----------------------------------------------------------------------------------------------|
| <drive>:\<program<br>Files&gt;\Proficy\Proficy<br/>Database\SetupLogs</program<br></drive> | Verify<br>that Verifies.log and StoredProcedures.log files for<br>the UMDB contain no errors. |

| Directory                                                                                | Action                                                                                                    |
|------------------------------------------------------------------------------------------|----------------------------------------------------------------------------------------------------|
| <drive>:\<program<br>Files&gt;\Proficy\Proficy<br/>Server\SetupLogs</program<br></drive> | Verify that its StoredProcedures.log file contains no errors.                                                                                                    |
| <drive>:\<program<br>Files&gt;\Proficy\Proficy<br/>Server\LogFiles</program<br></drive>  | Verify that the Plant Applications Service log<br>files, CalculationMgr-xx.log files, and Gateway-<br>xx.log files contain a Connected to Router notification.<br>This notification indicates that the TCP/IP communications are<br>functioning successfully on the Plant Applications Server. |
| <drive>:\<program<br>Files&gt;\Proficy\Proficy<br/>Server\LogFiles</program<br></drive>  | Verify that the Router-xx.log file initialized successfully and does not contain any errors.                                                                                                    |

# **Installing the Plant Applications Client and Administrator**

If you are using Web Server reports, install the Plant Applications Report (Web) Server after installing the Plant Applications Server, but before installing a Plant Applications Client.

The Report (Web) Server is required for Web Server reports. Before installing, verify that the required IIS roles are installed. When installing IIS, make sure that WebDAV is not installed.

If an error occurs when loading the ISAPI filters, check the ISAPI file path.

The client installation installs the Plant Applications Client and Administrator, Plant Applications Excel Add-in, Downtime Supervisor Screens, and Help files. It also installs Development tools and remote services, including the Plant Applications OPC Server and Remote Data Services. Plant Applications Administrator is the primary means of maintaining and managing the Plant Applications software. You can control system security by limiting the number of computers with the Administrator program installed.

To make it easier for technical support to quickly correct any potential problems, install the Plant Applications Administrator and Client software on the same computer as the Plant

Applications Server. Also, install the Administrator and Client software on workstations that maintain the Plant Applications configuration.

- 1. Select **Plant Applications Client** from the Installation Menu, then click **Next** at the **Welcome** screen.
- 2. When prompted, click **OK** to review the **Important Product Information** page.
- 3. From the **Custom Setup** screen, select **Plant Applications Client** and **Plant Applications Excel Add-in** from the list of options.

You can also select **Plant Applications Administrator**, **OPC Server**, and **Remote Data Services** to install.

No prerequisite software is required to install the Proficy OPC Server. However, you can use an OPC test client such as Matrikon OPC Explorer to test connections to the OPC Server. See *Plant Applications Help* to set up a user account. Click **Space** to display the available and required space for features.

4. Click **Next** to continue.

You are prompted to install desktop shortcuts and, if needed, Microsoft Excel.

- 5. Enter the name of the SQL database server, or click **Browse** button to select one. Click **Next** to continue.
- 6. On the next screen, accept or change the destination folder.
- 7. Click **Yes** to allow Plant Applications to bypass firewall and port settings, or to make appropriate setup changes.
- 8. From the Ready to Install screen, click Install.

The **Installing Plant Applications Client** screen is displayed as the wizard installs the software and completes post-installation tasks.

9. When the wizard displays the **InstallShield Wizard Completed** screen, click **Finish**. Ignore an error message related to a file unzip action not responding.

Start the Plant Applications Administrator and Client. See <u>Maintenance and Troubleshooting</u> topics in the event of any server connection failures.

# Data Authorization for Events Configured for Each Event Type

Follow these rules to set up authorization access for event properties:

- If the time stamp of the event for which you want to edit property data is before the MaxEdit window and the user does not have Read/Write access to the Administrator group, lock the cell for editing.
- A security group can be assigned directly to a variable, sheet or sheet group. If there is no security group assigned to the sheet, it inherits the security group assigned to the sheet group. When determining the access level, use the lowest access level between the variable and sheet.
- Determine the AccessLevel for a specific Property. If the PropertyAccessLevel is less than the SheetAccessLeveland a security group is assigned to the variable, use the PropertyAccessLevel. Otherwise, use the SheetAccessLevel. If the PropertyAccessLevel is greater than the SheetAccessLevel and a security group is assigned to the sheet or sheet group, use the SheetAccessLevel. Otherwise, use the PropertyAccessLevel.
- Determine the write access. If the AccessLevel is the same as the level for the Administrator of the security group or the user has Read/Write access to the Administrator group, set the WriteAccess as True regardless of data source. If the AccessLevel is less than the level for the Administrator and the DataSource is 2 (Autolog), set the WriteAccess to True, but only if the AccessLevel is greater than or equal to the Read/Write level.

# **Installing the Plant Applications SDK**

The Plant Applications SDK is a DLL that exposes methods to read and write Plant Applications data to use with VB.NET applications, Excel reports, and so forth.

A functional change has been introduced for Plant Applications SDK to address the incorrect message issue. In the event a message is sent to the database manager with Write Direct = False and Pending = False, a "pre" message was issued. Now, with the introduction of the messaging bridge a "post" message is issued, which is the proper implementation.

Existing functionality where Write Direct = True is unchanged.

Plant Applications 6.1 added a COM wrapper to the .NET SDK to use with C# or VB.NET applications. Refer to the *Plant Applications Help* for coding examples. When upgrading from the .COM SDK, SDK applications must be completely rewritten to use the .NET SDK. For more information, see the knowledgebase at the Support site.

#### NOTE:

The COM wrapper does not support BigInt (long integers) in the Tests table because Visual Basic and COM do not support 64 bits.

- 1. Select **Plant Applications .NET SDK** from the Installation Menu.
- 2. Click Next at the Welcome screen.
- 3. From the **Setup Type** screen, select **Typical** to install DLLs or **Custom** to provide options to install help or the SDK test application.
- 4. Click Next. If you selected the Custom installation options, make the applicable selections.
- 5. Click Finish.

### **Installing the Plant Applications Message Bridge**

You must install the Plant Applications Message Bridge on the Plant Applications server node to access the real-time updates on the applications in the Plant Applications Universal Client.

We recommend that the Plant Applications Message Bridge be installed before installing the Plant Applications Universal Client. In addition, the Message Bridge configuration file will not be replaced with the new one during the installation. Therefore, we recommend that you delete the existing configuration file located at <Plant Applications installation folder>\Proficy Server\RabbitMQMessageBridgeService\Proficy.PlantApps.MessageBridge.Se rvice.exe.

- Ensure that you complete the following procedure specific to the Plant Applications Message Bridge:
  - 1. Uninstall the earlier version of the Plant Applications Message Bridge.

The Proficy Server Message Bridge service is disabled.

- Delete the directory C:\Program Files (x86)\Proficy\Proficy Server\RabbitMQMessageBridgeService.
- 3. Restart your computer.
- 4. Install the version of the Plant Applications Message Bridge included in the Plant Applications installer.
- 5. Restart the Proficy Server Manager service.

The Proficy Server Message Bridge service is automatically restarted.

- Ensure that you create a backup copy of the text file that includes the user-specific settings. The file is created in the directory <tomcat\_home>/Apache Software Foundation/Tomcat 9.0/users/<user>, where:
  - <tomcat\_home> is the directory where you installed Apache Tomcat. For example, C:/Program Files.
  - *<user>* is the name of a logged-in user.

After you upgrade, you can copy-paste the file to the same location to replicate the user-specific settings. For more information, refer to the Plant Applications Universal Client Help.

The Plant Applications Message Bridge installer installs the following prerequisites:

- Erlang OTP
- RabbitMQ Server

#### NOTE:

If the Plant Applications Message Bridge is currently installed, do not reinstall the Message Bridge. You can verify whether the Message Bridge is installed in the **Programs and Features** list on your computer as shown in the following image.

😸 Plant Applications Message Bridge GE Digital

1. Select the **Plant Applications Message Bridge** wizard, and, on the welcome screen, select **Next** to install the Message Bridge.

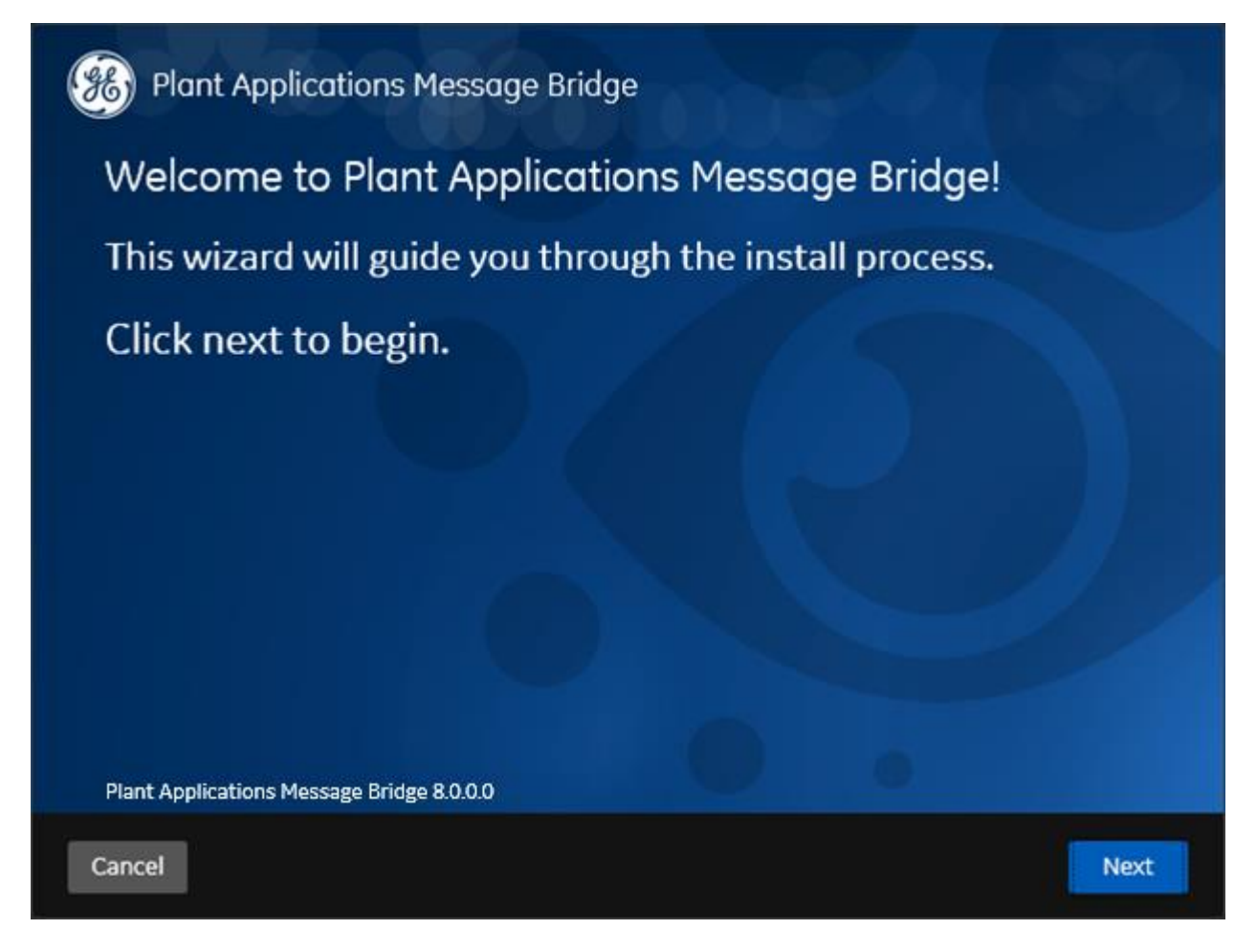

The Missing Prerequisites screen appears, listing any prerequisites that must be installed.

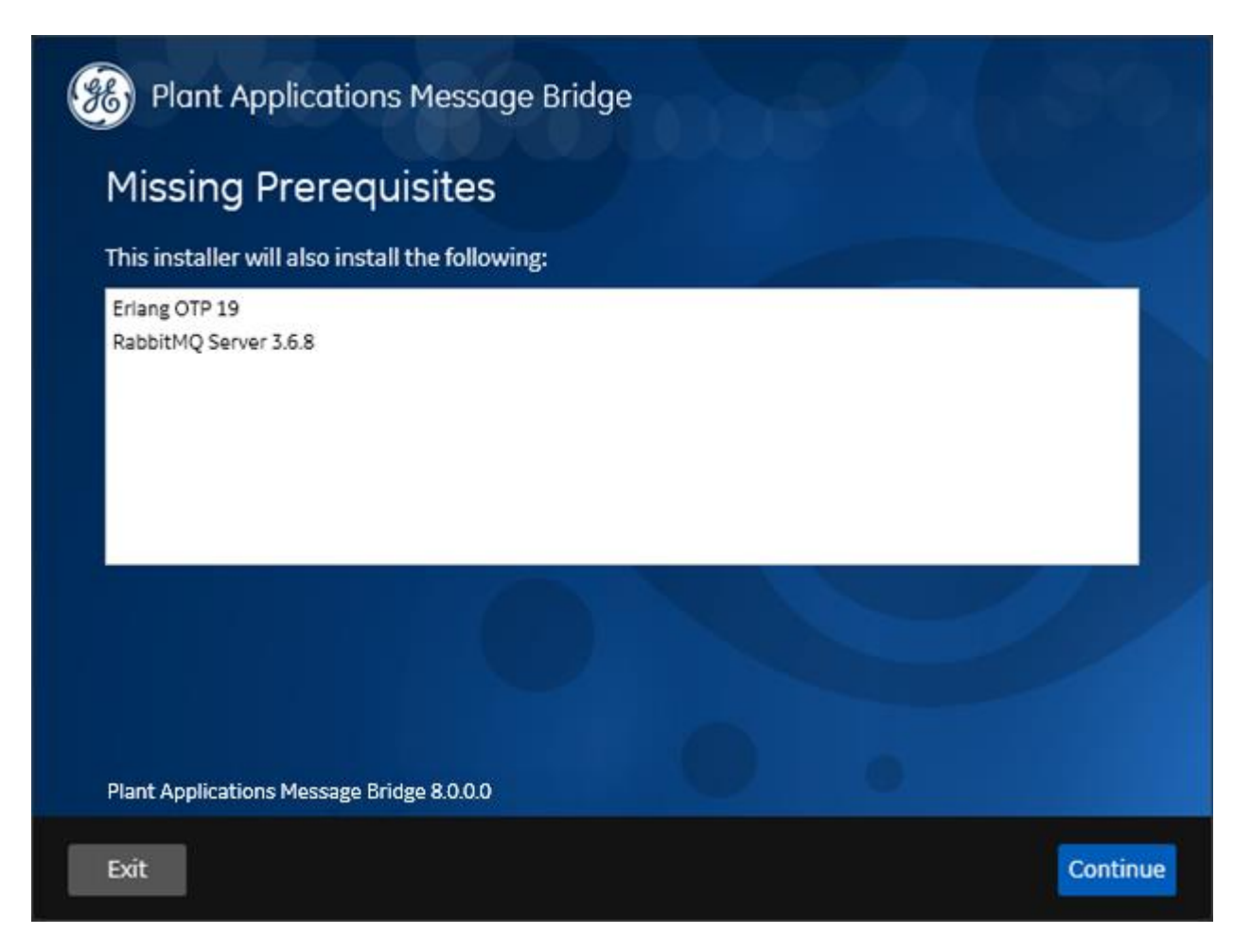

2. In the **Missing Prerequisites** screen, select **Continue** to install any missing prerequisites.

The Read and accept the license agreement to continue screen appears.

3. Read the license agreement, select **Accept**, and then select **Next** to continue the installation.

The Microsoft SQL Server Credentials screen appears.

| Plant Applications Me                | ssage Bridge<br>e <mark>r Credentials</mark> |                     |
|--------------------------------------|----------------------------------------------|---------------------|
|                                      | Enter Credentials.                           |                     |
| Hostname:                            | localhost                                    |                     |
| Database:                            | SOADB                                        |                     |
| User:                                | sa                                           |                     |
| Password:                            |                                              |                     |
| Instance:                            |                                              |                     |
| Port:                                |                                              | Validate Connection |
| Plant Applications Message Bridge 8. | 0.0.0                                        | 0                   |
| Cancel                               |                                              | Previous Next       |

4. In the **Microsoft SQL Server Credentials** screen, enter the credentials to access the Microsoft SQL server as described in the following table.

| Credential | Description                                                                                                    |
|------------|----------------------------------------------------------------------------------------------------|
| Hostname   | Enter the host name where the Microsoft SQL server is installed in the format HOST_NAME \INSTANCE, where HOST_NAME is the host name (either a fully qualified domain name or IP address, of the server), and INSTANCE is the instance of the server. |
| Database   | Enter the name of the Plant Applications database that you want to connect with the Plant Applications Universal Client.                                                                                                    |

| Credential | Description                                                                                                    |
|------------|----------------------------------------------------------------------------------------------------|
| User       | Enter the user name that has permissions to access the database you entered in the <b>Database</b> box. By default, the user name appears as sa. |
| Password   | Enter the password for the user you entered in the <b>User</b> box.                                                                              |
| Instance   | Enter the name of the instance of the SQL server. Entering an instance is optional.                                                              |
| Port       | Enter the number of the port that the instance uses to listen for client connections.                                                            |

5. Select **Validate Connection** to validate the database connection.

If the database connection is successfully validated, the **Next** button is enabled.

6. Select Next.

| The RabbitMQ Adminis    | trator Account Credentials                                          | s screen appears.                                                    |
|-------------------------|---------------------------------------------------------------------|----------------------------------------------------------------------|
| Blant Applica           | ntions Message Bridge                                               |                                                                      |
| <u>RabbitMQ</u>         | Administrator Acco                                                  | ount Credentials                                                     |
| Username:               |                                                                     | Prout Required.                                                      |
| Password:               |                                                                     |                                                                      |
|                         | Note: Your Systems<br>create the RabbitMQ<br>after this install has | Administrator will need to<br>account as entered above<br>completed. |
| <u>Plant Appli</u>      | cations Administra                                                  | ator Account Credentials                                             |
| Username:               |                                                                     |                                                                      |
| Password:               |                                                                     | Validate Connection                                                  |
|                         |                                                                     |                                                                      |
| Plant Applications Mess | sage Bridge 8.0.0.0                                                 |                                                                      |
| Cancel                  |                                                                     | Previous Next                                                        |

- 7. In the **RabbitMQ Administrator Account Credentials** section, enter the user name and password for an existing RabbitMQ Administrator, if RabbitMQ is already installed. Else, provide the user name and password you intend to use as an administrator.
- 8. In the **Plant Applications Administrator Account Credentials** section, enter the user name and password for an administrator account in Plant Applications, and then select **Validate Connection** to validate the credentials.

If the credentials are successfully validated, the **Next** button is enabled.

9. Select Next.

The You are ready to install screen appears.

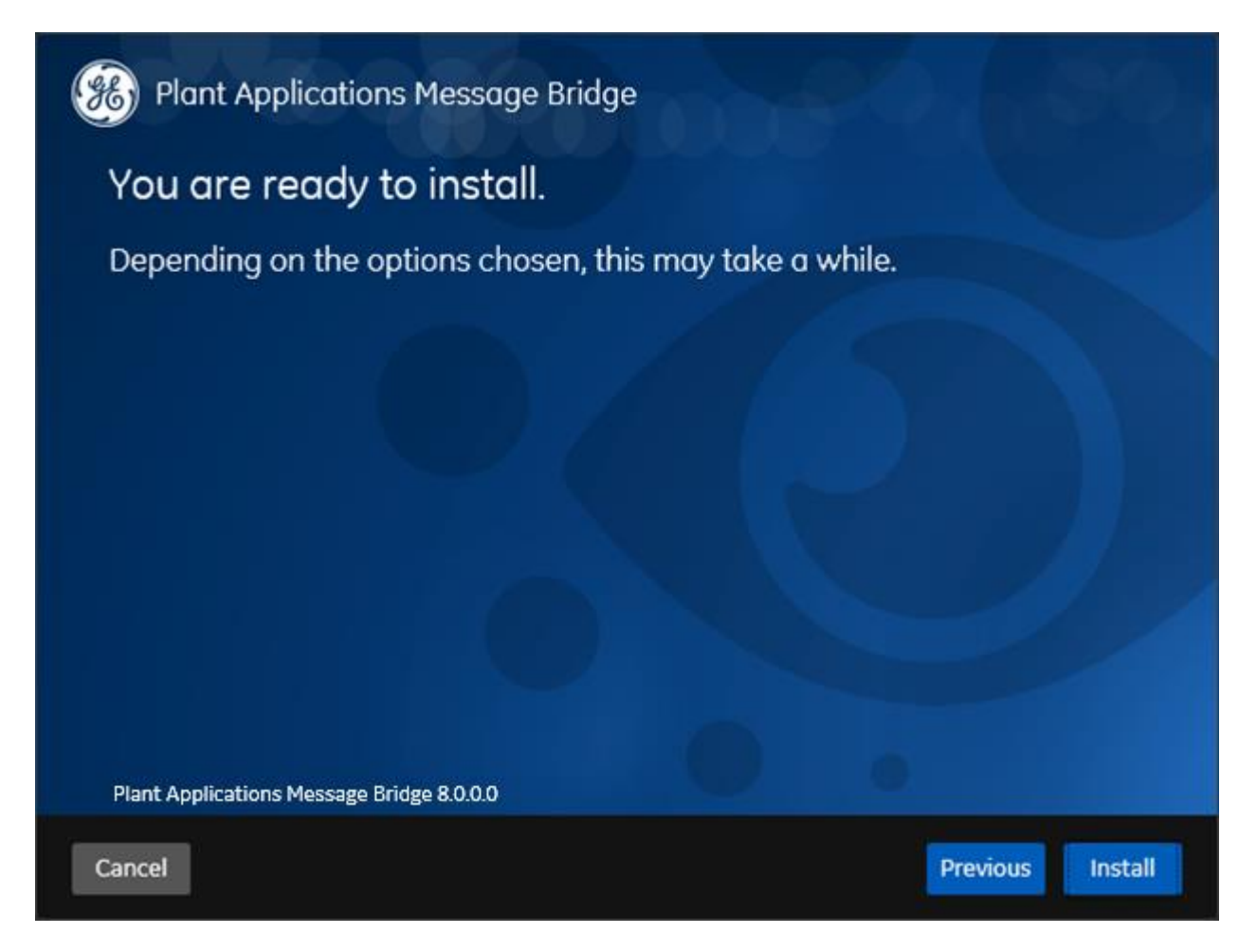

10. Select Install to install all the prerequisites and the Message Bridge.

Depending on the options selected, the installation process may take some time. The installer displays the status updates.

On successful installation, the Installation Successful screen appears.

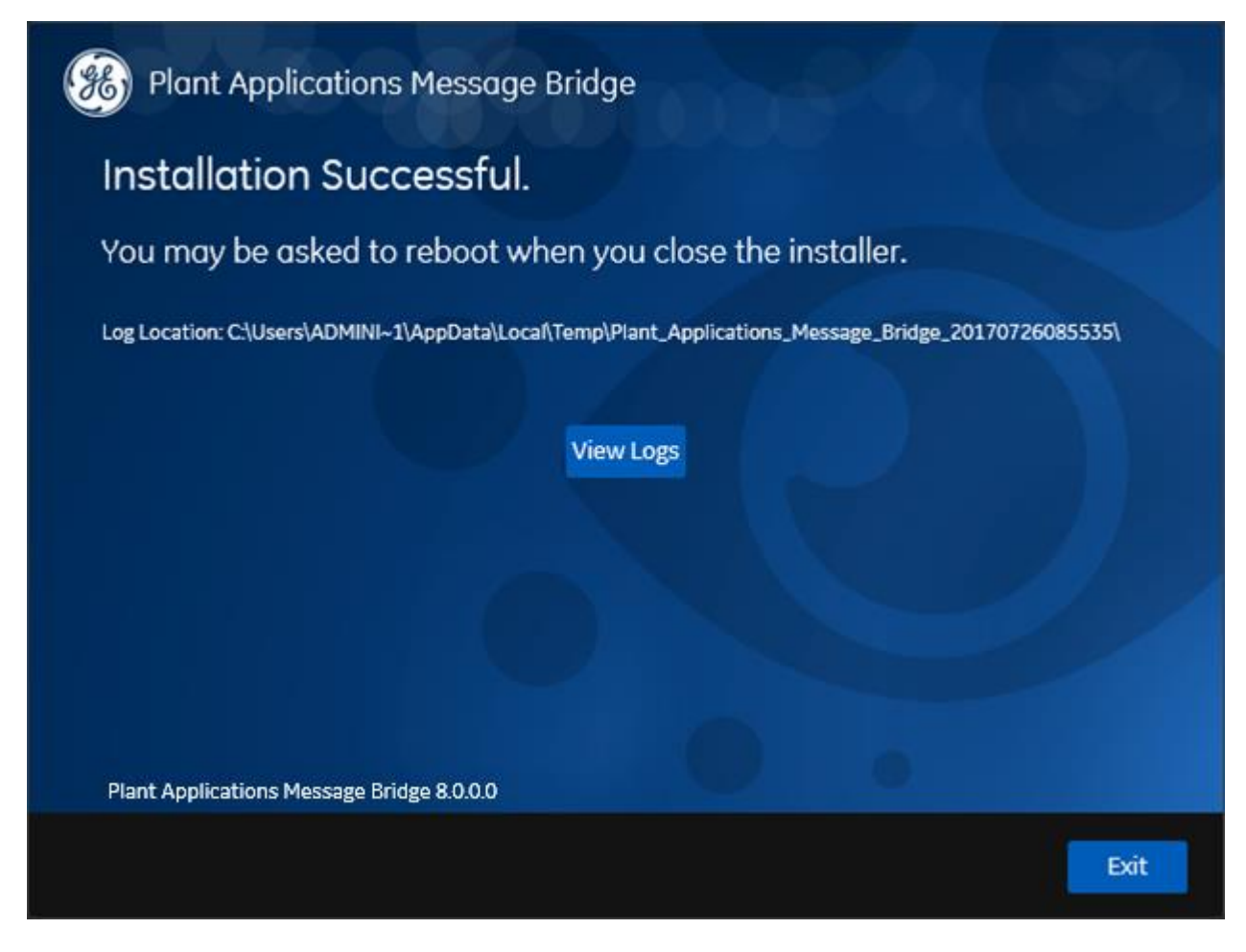

11. Optional: Select View Logs to see the installation details.

12. In the Installation Successful screen, select Exit to close the wizard.

The Message Bridge is successfully installed on your computer.

After you install the Message Bridge, complete the following procedure to enable the Proficy Server Manager service to pass messages between the Plant Applications:

- 1. Configure your Administrator user in RabbitMQ. For more information, refer to the <u>Configuring a User in RabbitMQ</u> topic.
- 2. Restart the Proficy Server Manager service to automatically start the Proficy Server Message Bridge service.

The Proficy Server Message Bridge service allows messages to pass between the Plant Applications clients.

# Configuring a User in RabbitMQ

- 1. Open the RabbitMQ management console, *http://localhost:15672*.
- 2. Login as a guest. Enter **guest** as the **Username** and **Password**.

### NOTE:

The default user "guest" is an administrative user and its login credentials are published on the official RabbitMQ web site. It is recommended that you update this user or delete it as per your local security policies.

|                                                         |          |   | × |
|---------------------------------------------------------|----------|---|---|
| RabbitMQ Management ×                                   |          |   |   |
| $\leftarrow \rightarrow \mathbf{C}$ (1) localhost:15672 | <b>Å</b> | r | : |
|                                                         |          |   |   |
| Labbit MQ.                                              |          |   |   |
| Username:                                               |          |   |   |
| Password:                                               |          |   |   |
| Login                                                   |          |   |   |
|                                                         |          |   |   |
|                                                         |          |   |   |
|                                                         |          |   |   |
|                                                         |          |   |   |
|                                                         |          |   |   |
|                                                         |          |   |   |
|                                                         |          |   |   |
|                                                         |          |   |   |
|                                                         |          |   |   |
|                                                         |          |   |   |
|                                                         |          |   |   |
|                                                         |          |   |   |
|                                                         |          |   |   |

- 3. On the **Admin** tab, select **Add a User**. Enter the username and password provided for the RabbitMQ account during the setup and for **Tags**, select **Set** > **Administrator**.
- 4. Click Add user.

| SebiritiQ Management X                                         |                                     |                               | E - 0 - X                                                  |
|----------------------------------------------------------------|-------------------------------------|-------------------------------|------------------------------------------------------------|
|                                                                |                                     |                               | 7 A I                                                      |
| HabbitMQ.                                                      |                                     | Chatter: sabilità-<br>itadatt | User: guest<br>LBNAPENO3 (change)<br>AQ 3.6.8, Erlang 19.3 |
| Overview Connections Channels E                                | echanges Queues Admin               |                               |                                                            |
| Users                                                          |                                     |                               | Users                                                      |
| - All users                                                    |                                     |                               | Pulicies                                                   |
| Filter: Arpex (7)(7)                                           |                                     | 1 Rem, page size up to 100    |                                                            |
| Name Tags Can access virtual hosts Ho<br>guest administrator / | n gaaareerd<br>*                    |                               |                                                            |
| 09                                                             |                                     |                               |                                                            |
| - Add a user                                                   |                                     |                               |                                                            |
| Username: #0415                                                | *                                   |                               |                                                            |
| Passeord •                                                     | · (cardient)                        |                               |                                                            |
| Tegs: BORDLATIATOR                                             | (7)<br>A (Departmentality (Received |                               |                                                            |
| Add uper                                                       |                                     |                               |                                                            |
| HTTP API Command Line                                          |                                     |                               | Vodute every 5 seconds •                                   |
|                                                                |                                     | La                            | R update: 2017-07-26-09(38:01                              |
|                                                                |                                     |                               |                                                            |

- 5. In the **All users** list, click on the user you just added under the **Name** column.
- 6. Set the required permissions for the user and click **Set permission**.

| 🖥 Rabbiti Marajament x 📃                                                                                                    | - 0 ×                                                              |
|----------------------------------------------------------------------------------------------------|--------------------------------------------------------------------|
| C (     boshest 15/2)#sserylabrin                                                                                                    | <b>▼</b> ☆ 1                                                       |
| HabbitMQ.                                                                                                    | User: quest<br>bit pacaration (change)<br>ubbit of 2.4.4, (change) |
| Overview Connections Channels Exchanges Queues Amin                                                                                        |                                                                    |
| User: admin                                                                                                    | Users<br>Victorial Martin                                          |
| This user does not have permission to access any virtual hards.<br>Use "jet Permission" balances grant permission to access virtual hosts. | Pulicies                                                           |
|                                                                                                    |                                                                    |
| Tage administrator Can log in with passner                                                                                                 |                                                                    |
| - Persilvides                                                                                                    |                                                                    |
| Current permissione                                                                                                    |                                                                    |
| na parmissiona<br>Sat permission                                                                                                    |                                                                    |
| Vehud Heet: //  Configure reports:                                                                                                    |                                                                    |
| Inite regrege 1*                                                                                                    |                                                                    |
| Set pervision                                                                                                    |                                                                    |
| > topdate this waar                                                                                                    |                                                                    |
| > Delete this user                                                                                                    |                                                                    |
| HTTP AIM Command Line                                                                                                    | Updata very 5 seconds  Liait update: 2017-07-28-09(38)46           |

7. The page refreshes and the user is added with the selected permissions.

## **Installing the Plant Applications Universal Client**

You must install the Plant Applications Universal Client to access the applications within the Plant Applications Universal Client. For more information about installing Plant Applications Universal Client, refer to the Universal Client Installation Guide.

## **Task Lists for ActiveX and SOA Web Client**

ActiveX Task List installation is available as a separate option in a Workflow installation.

The Web Task List associated with the SOA Web Client is installed as part of the Workflow. After Workflow installation, refer to the *Workflow Help* for the link to connect to the Web Task List.

# Preparing a SOA Database for UMDB Integration

If you are upgrading an existing SOA database to a UMDB, prepare the database for migration by running the CreateAspect command from the command line with any required aspect options.

Ensure that Plant Applications is installed.

The script prepares the SOA data structures to work in the unified data model of the UMDB. For more information, see <u>Database Setup Strategies</u>.

### NOTE:

Setting the UseProficyClient site parameter to True enables aspecting and disables the renaming of aspected items. Aspected user names require a fully-qualified domain name (FQDN) as specified for a Windows account. See the *Plant Applications help* for more information.

1. From a command prompt, enter the Plant Applications installation path. For example: .

C:\<Program Files location>\Proficy\Proficy Workflow\Program

2. Run the Proficy.MESCore.Utils.CreateAspect.exe program to create Equipment and Material aspects, or add the following options to create aspects:

| Option        | Description                                                     |
|---------------|-----------------------------------------------------------------|
| /addEquipProp | Creates the Equipment Property aspect.                          |
| /addEquipProp | Creates Equipment and Material aspects as well as the Equipment |
| /addMatProp   | Property and Material Property aspects.                         |
| /addEquipProp | Creates Equipment and Material aspects as well as the Equipment |
| /addMatProp   | Property and Material Property aspects.                         |

3. For example: Proficy.MESCore.Utils.CreateAspect.exe /addEquipProp /addMatProp

### **Report Server Installation Overview**

Plant Applications offers Web Reports for access through a browser and specialized Web Parts for access through a portal using the Report (Web) Server.

The Plant Applications Report Server must be installed after the Plant Applications Server, but before installing a Plant ApplicationsClient. For information about setting up and using Web Reports and Web Parts, see the *Plant Applications help*.

Web Client Reports offer another means to access similar data. See *Plant Applications Client Interfaces* for information about accessing the Plant Applications Web Server Administrator and the Web Server.

You must also determine the account that the Plant Applications services uses to start. The account must have Log on as a service rights.

For information about installing and using SSRS, see the *Proficy Plant Applications SSRS Report Configuration and Report Creation Guide*, which is posted with KB16011.

NOTE:

The Plant Applications services do not start when using the Local System account.

## **Windows Installation Limitations**

By default, Windows Server OS versions do not install the Web Server (IIS), FTP, and ASP components required for Web Reports. Before you install the Proficy Application Server, you must install the necessary components by following the steps in <u>Setting up IIS Web Services</u>.

# **IIS Metabase Configuration Backup**

Metabase backup files contain copies of the metabase configuration file. You can create a portable backup if needed.

You can locate the appropriate information at the correpsonding Microsoft websites:

•IIS

6.0: <u>http://www.microsoft.com/technet/prodtechnol/WindowsServer2003/Library/II</u> <u>S/131b609d-ff3a-488f-a8dd-13044fa623a1.mspx?mfr=true</u>

• IIS 7.0 and 7.5: http://support.microsoft.com/kb/954872

### **Setting Up Internet Explorer Security for Web Reports**

Install web reports.

- 1. From Internet Explorer, select **Tools** > **Internet Options**.
- 2. Select Local Intranet on the Security tab, then click Custom Level to display the Security Settings dialog.
- 3. Scroll down to User Authentication, then select Automatic logon with current username and password. Click OK.
- 4. Select **Trusted sites on the Security** tab, then click **Custom Level** to display the **Security Settings** dialog.
- 5. Scroll down to User Authentication, then select Automatic logon with current username and password. Click OK
- 6. Select Trusted sites on the Security tab, then click Sites to modify the Trusted sites dialog.
  - a. Verify that the web server name and localhost are included in the list of trusted sites in the format http://servername.

- b. tTo add the web server or local host to the list of trusted sites, enter the server in the Add this website to the zone field in the format http://servername, then click Add.
- c. Click Close.
- 7. On the **Privacy** tab, click **Advanced** to display the **Advanced Privacy Settings** dialog.
- 8. Select **Override automatic cookie handling**, then click **OK**.
- 9. Scroll down to **Security** on the **Advanced** tab, and verify that **Enable Integrated Windows Authentication (requires restart)** is selected. Click **OK**.

### **Installing the Plant Applications Report Server**

After installing IIS roles, you can install the Plant Applications Report Server.

Determine which components to install and complete the required prerequisites.

- Verify that role services have been installed as described in the *Setting up IIS Web Services* section in the *Plant ApplicationsGetting Started Guide* in <u>Setting up IIS Web</u> <u>Services</u>.
- If planning to use a web portal (for example, Proficy Portal or SharePoint Services), verify the portal has been installed before installing the Web Server.
- A PDF distiller is installed to generate reports in PDF format. A default printer must be installed on the computer, and the PDF service must start with its own Windows user account (Login As Service policy required) for the report engines to print or produce reports in PDF format. For more information, see *Adding a Printer* in the *Web Server and Web Client* section of the *Plant Applications Help*.
- Microsoft Excel is required to install Plant Applications Web engines.

NOTE:

After installing the Plant Applications Web Server, you must start Excel under the same login account used by the Plant Applications Report engine services.

### NOTE:

By default, SharePoint Portal Services 3.0 uses port 80, also used by Plant Applications Web Server. You must change SharePoint to use an open port, such as port 81.

Web Reports can use the following components:

 Plant Applications Server – Interacts with the Web Server and maintains a profile of Web Client users.

- Plant Applications Web Server Framework to schedule and distribute standard and adhoc web reports by means of the Plant Applications Web Client.
- Plant Applications Web Parts Customizable web components for use in a portal to view relevant plant information in real time.
- Plant Applications Web Content and Web Report Engines Generate content data for Web Parts and reports. When report generation time increases or CPU usage is high, you should place another engine into service.

NOTE:

- If you are installing Plant Applications in a production environment, you must install the Plant Applications Web Server, engines, and Plant Applications Server on different computers. You can install all components on a single computer for testing.
- Engine services do not start unless assigned their own Windows user account. Login As Service policy required.
- 1. Run InstallFrontEnd.exe to display the Plant Applications Installation Menu.
- 2. Select Plant Applications Report Server to start the installation program. If the installation does not start, run the PlantApplicationsWebServer.exe file.
- 3. Click **Next** at the **Welcome** screen, click **OK** at the next screen to proceed, and then click **Yes** to override firewall settings.
- 4. At the **Custom Setup** screen, select the components to install on this server. Click **Next** to continue.

| ø                        | Plant                                                                                                    | Applications W                                                                                                    | /eb Server - In                              | stallShield Wiza                                                                                           | ard X                                                          |
|--------------------------|----------------------------------------------------------------------------------------------------|----------------------------------------------------------------------------------------------------|----------------------------------------------|----------------------------------------------------------------------------------------------------|----------------------------------------------------------------|
| Plan                     | nt Applie                                                                                                    | ations                                                                                                    |                                              |                                                                                                    |                                                                |
| Click on a               | I licon in the li<br>I Plant Applicat<br>I Plant Ap<br>I Plant Applicat<br>I Plant Applicat<br>I Plant Applicat | st below to change h<br>tions Web Server<br>plications Server<br>plications Webparts<br>tions Web Content En<br>plications Web Repo | ow a feature is inst<br>ngines<br>rt Engines | alled.<br>Feature Descriptio<br>This installs the<br>and server comp                                       | on<br>required website<br>onents.                              |
|                          |                                                                                                    |                                                                                                    |                                              | This feature requisite<br>hard drive. It has<br>subfeatures select<br>subfeatures requisite<br>hard drive. | ires 13MB on your<br>s 2 of 2<br>.ted. The<br>ire 17MB on your |
| Install to:<br>C:\Progra | m Files (x86)\/                                                                                                 | Proficy\Plant Applicat                                                                                                    | tions Web Server\                            | 1                                                                                                    | Change                                                         |
|                          | Help                                                                                                    | Space                                                                                                    | < Back                                       | Next >                                                                                                    | Cancel                                                         |

- 5. If a dialog opens to to acknowledge installation of a distiller to produce PDF documents, click **OK**
- 6. Accept default port numbers for the HTTPS port, or enter different ports as needed. Click **Next**.

| Plant Applications | Web Server - Ins | tallShield Wiza | rd ×   |
|--------------------|------------------|-----------------|--------|
| Plant Applications |                  |                 |        |
| Http Port Number:  |                  |                 |        |
| 80                 |                  |                 |        |
| Https Port Number: |                  |                 |        |
| 443                |                  |                 |        |
|                    |                  |                 |        |
|                    |                  |                 |        |
| InstallShield      |                  |                 |        |
|                    | < Back           | Next >          | Cancel |

7. Enter the name of the SQL Database server if prompted, and select the authentication method. If using Server authentication, enter the server credentials, then click **Next**.

| 🖗 Plar                            | t Applications W          | /eb Server - Ins      | tallShield Wiza    | ard 📉               |
|-----------------------------------|---------------------------|-----------------------|--------------------|---------------------|
| Plant App                         | lications                 |                       |                    |                     |
| Select the Plant Ap               | plication Database Serv   | er and the authentica | tion method to con | nect to the server. |
|                                   |                           |                       |                    |                     |
| Database server that              | at you are installing to: |                       |                    |                     |
| WIN-01KHRBVGN                     | UO OU                     |                       | ¥                  | Browse              |
| Connect using:                    |                           |                       |                    |                     |
| Windows auth                      | entication credentials o  | f current user        |                    |                     |
| <ul> <li>Server authen</li> </ul> | tication using the Login  | ID and password be    | low                |                     |
| Login ID:                         | sa                        |                       |                    |                     |
| Password:                         |                           |                       |                    | _                   |
|                                   | 1                         |                       |                    |                     |
| InstallShield                     |                           |                       |                    |                     |
|                                   |                           | < Back                | Next >             | Cancel              |
|                                   |                           | -                     |                    |                     |

The Web Server installation program checks a specific registry key for an existing SQL Server name.

- 8. Click **Next** to continue. Record any listed tasks that you may need to complete.
- 9. Click **Next** to continue, and complete the dialog when prompted:
  - a. Confirm whether you want to install the Plant Applications Web Reporting engines on the same computer as the Plant Applications Server.
  - b. If the Plant Applications Web Server already exists, confirm that you want to overwrite its configuration.
  - c. Click Next.
- 10. Enter the Windows Account (username) and Password of the local Windows user account for the machine where the Plant Applications Report engines and Plant Applications services will be running. Click **Next**.

NOTE:

Although the Plant Applications services run under the Local System account, you should use a local Windows user account.

- 11. At the **Destination Folder** screen, accept the default location for the web server destination folder, or click **Browse** to select another location. Click **Next**.
- 12. Click **OK** to acknowledge that SharePoint Portal Services are required to access Sharepoint dashboards.

### NOTE:

See <u>Changing the SharePoint Port Number</u> for steps to use a port other than port 80.

13. Click Install at the Ready to Install the Program screen to begin copying files.

The installation program sets up the web server. The program installs the Microsoft SOAP if needed, imports the Web Part templates, and populates the database.

### NOTE:

If a portal is not found, a prompt notifies you that Web parts will be available only through the Plant Applications Web Server or Proficy Real-time Information Portal (RTIP).

### 14. Click Finish.

Report Server instances are displayed under the Sites folder in the **IIS Manager**.

- 15. Restart your computer to complete the installation.
- 1. Log into the computer with the newly installed Report Server using the Windows User Account that was selected during the installation.
- 2. Verify that the DashboardImport.log and ExecuteScripts installation log files contain no errors. By default, the log files are located in C:\Program Files (x86)\Proficy\Plant Applications Web Server\SetupLogs.
- 3. Access the Site Parameters sheet by selecting Administer Site Parameters under Global Settings in the Plant Applications Administrator, and set UseHttps in the Client section to True.

These additional steps may be required to complete installing the Report Server:

- Follow the steps in *Configuring the Plant Applications Report (Web) Server* to set up a different user only if the Report Server is installed on a non-local machine.
- Follow the steps in <u>Secure Socket Layer and Certificate Requirements</u> available in *Plant Applications Getting Started Guide* to support the functionality of secure (HTTPS) URLs.
- Configure Excel as described in <u>Setting Up the Plant Applications Excel Add-In</u> available in *Plant Applications Getting Started Guide*.

After installing the Plant Applications Report (Web) Server, return to <u>Installing the Plant</u> <u>Applications Client and Administrator</u>.

### Setting Up the Plant Applications Report Server

- Install the Plant Applications Report (Web) Server.
- In the **Services** screen, verify that the Plant Applications Report Engine services are logging in under the domain user you specified when installing the Report Server. Check the **Log On As** column for each service.
- If the Proficy Server Remote Data Service resides on the Plant Applications server, verify that the service logs in under the domain user. If the Proficy Server Remote Data Service resides on another server, such as the Plant Applications Web server, use a Windows user account or a local administrator account with Log on as a Service rights instead of Local System.
- Verify that the domain user has Log on as a Service rights.
- 1. Start Excel under the same login account used by the Plant Applications Report Engine services.
- Under the Internet Information Services (IIS) Manager, verify that Anonymous access has been enabled for the three virtual FTP directories (Templates, Reports, and PAReporting) by enabling Anonymous Authentication for the PAReportingFTP site.

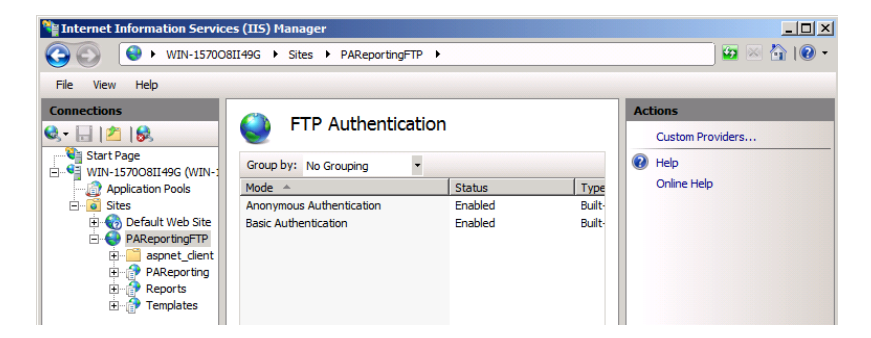

NOTE:

By default, this action occurs when installing the Web Server for Plant Applications.

- 3. Verify that the anonymous users (IUSR\_\*) have full control.
- 4. Verify that you can use FTP, and log in as anonymous.
- 5. Right-click the ...\inetpub\wwwroot folder in Windows Explorer, select Properties, and then open the Security tab. Grant full control under Permissions to all users

including Users <computer name>, IIS\_IUSR\_<computer name> (Internet Guest
Account) and IIS\_WPG (Launch IIS Process Account).

- 6. In **Local Users and Groups** (access from Computer Management, or search for "Local Users" from the Windows **Start** menu), add the following users to the **Administrators group**:
  - IUSR <computer name> (Internet Guest Account)
  - IWAM <computer name> (Launch IIS Process Account)

### Secure Socket Layer and Certificate Requirements

The Plant Applications Report Server requires a valid IIS server certificate to work in SSL mode.

When you install and access the Report Server across different machines, the certificate should be validated across machines and preferably signed by a Certificate Authority (CA) known to these machines.

### Setting Up IIS for Remote Use

When the Plant Applications Report Server has been installed on a different machine from the Plant Applications Web Client, you must configure Plant Applications Report Server applications (PAReporting, Apps, and ProficyDashBoard) to use different X-Frame-Options.

- 1. Start the Internet Information Services (IIS) Manager.
- 2. In the **IIS Manger**, drill down in the Connections tree to **Sites** > **Default Web Site** > **Apps**, and then select **HTTP Response Headers**.

| Nation Services (1                                                                                                    | (IS) Manager                                                                                                    |                                                                                                    |
|----------------------------------------------------------------------------------------------------|----------------------------------------------------------------------------------------------------|----------------------------------------------------------------------------------------------------|
| COO PAUIBUILD >                                                                                                    | Sites 🕨 Default Web Site 🕨 Apps 🕨                                                                                                    | 🖸 🖸 🖬 🖓 🕶                                                                                                    |
| <u>File Vi</u> ew <u>H</u> elp                                                                                                    |                                                                                                    |                                                                                                    |
| Connections                                                                                                    | Apps Home                                                                                                    | Actions<br>Open Feature                                                                                                    |
| Start Page<br>PAUIBUILD (PAUIBUILD\Adm<br>Application Pools<br>Sites<br>Contemporation Pools<br>Paulo Sites<br>Paulo Sites                                                                                                    | Filter:                                                                                                    | Explore       Edit Permissions       Basic Settings       Winw Without Directoption                                                                                                    |
| Horsen Haps<br>Horsen Haps<br>Haps<br>Haps<br>Hap | IS         ASP       Authentication       Compression       Default<br>Document       Directory<br>Browsing         Error Pages       Handler<br>Handler       HTTP Redirect       Image: Compression<br>Directory       Logging<br>Logging         First       Image: Compression       Image: Compression       Image: Compression       Logging | Manage Application     Image Application       Browse Application     Image Application       Browse *:80 (http)     Image Application       Advanced Settings     Image Application From Gallery       Deploy     Image Application |
| Controls     Misc Controls     Misc Controls     One     Stylesheets     One     ThirdParty     One     Utilities     WebServices     One     workflow     One     aspnet_client                                                                                                    | MIME Types Modules Output Request SSL Settings<br>Caching Filtering SSL Settings<br>Management<br>Configuration<br>Editor                                                                                                    | <ul> <li>Import Application</li> <li>Help</li> <li>Online Help</li> </ul>                                                                                                    |
| Ready                                                                                                    | Features View                                                                                                    | •<br>•                                                                                                    |

# Setting Up the Plant Applications Excel Add-In

- 1. Start Excel from the command line.
  - a. Click **Start > Run**.
  - b. Type **excel.exe** in the **Open** field, then click **OK**.
- 2. Click Microsoft Office, then click Excel Options.
- 3. Click the Add-Ins category
- 4. In the Manage box, click **Excel Add-ins**, then click **Go** to display the **Add-Ins** dialog box.
- 5. Select the Plant Applications Excel Add-In check box, then click OK.

A message verifies the Plant Applications Add-in has been installed.

- 6. Click **Plant Applications** on the **Add-ins** ribbon, then click **Options** to display the Plant Applications **Add In Options** dialog box.
- 7. Under Server Access, verify the following three items in the display

- Correct default server.
- Correct user.
- Connected status.

If not:

- d. Click **Edit** to display the **Connect Server** dialog to edit the user details. If necessary, log in with Plant ApplicationsAdministrator credentials.
- e. Right-click the server, then click **Edit** to update the Add-in connection details.
- f. In the **Server** dialog, click **Advanced**, and verify that the Default Server is selected. Click **OK**.
- g. If the Add-In is not connected to the server, right-click the server. Select **Connect**, then click **Close**.
- h. Click **Save** to update the registry settings.
- 8. Click the **Microsoft Office** button, then select **Excel Options** to display the **Excel Options** screen.
- 9. Click Trust Center, then click Trust Center Settings to display the Trust Center screen.
- 10. Click Add-ins, and verify that all options are not selected.
- 11. Click Macro Settings, then select Enable all macros.
- 12. Click **OK**, then click **Save**.
- 13. Clear the Save AutoRecover information every option, then select the Disable AutoRecover for this workbook only option.
- 14. Click **OK** and close Excel.

Verify the virtual directories have been created:

- 1. Open Administrative Tools from the Control Panel, then select Internet Services Manager or Internet Information Services (IIS) Manager.
- 2. Expand the IIS tree, then open the Web Sites folder.
- 3. Expand **Default Web Site** to display the virtual directories. Verify that the following three virtual directories have been created in IIS:
- Apps
- Reports
- PAReporting

For information about installing and using SSRS, refer to the *Proficy Plant Applications SSRS Report Configuration and Report Creation Guide*, which is posted with KB16011.

If you installed the Plant Applications Web Parts, also verify that the virtual directories ProficyWebParts and ProficyDashboard have been created.

# **Local Client Application Support**

You can install local copies of the Plant Applications Administrator, Plant Applications Client, and Workflow Client and directed them to an installed server to access the Unified Manufacturing Database (UMDB), a historian, and Web Server reports.

Use the **Proficy Applications Client** selection from the Plant Applications **Installation** Menu.

### **UTC Support**

Plant Applications supports Coordinated Universal Time (UTC) as an option on a fresh installation of the Proficy Server.

When you install a new Proficy Server, you can use the time zone of the server to store your data or you can use the UTC option. The UTC option is required to support a Regional Server where plants span time zones. It is also required to support storage of time across the Daylight Saving Time (DST) boundary. UTC is similar to using GMT +0:00 as your time zone, with the exception that UTC does not acknowledge Daylight Saving Time. For example, GMT -6:00 is minus five hours from UTC, when adjusting for Daylight Saving Time. When you choose the UTC option, all the data is stored on your server in UTC time regardless of the time zone of the server.

Visit this Knowledge Base article to understand how to implement Coordinated Universal Time. <u>https://digitalsupport.ge.com/communities/en\_US/Article/To-Leverage-The-UTC-Functions-in-The-Latest-50-Release</u>.

#### Reporting and UTC

Plant Applications displays support UTC including displaying data across the DTS boundary. When data comes into a display, the timestamp is converted to the time zone of the client. For example, a test value with a UTC timestamp of 07:00:00 would be displayed with a timestamp of 02:00:00 on a client with a time zone of GMT -6:00 (assuming Daylight Saving Time). For data that crosses the Fall DST boundary, you see multiple rows and columns arranged in UTC order, depending on the display, in the same time range. For example, you can set up a time-based Autolog display which includes columns of 30-minute samples. Assuming your DST boundary is at 2:00 AM, the first 1:30 AM column in Autolog precedes 2:00 AM, while the second 1:30 AM column presents its sample after the DST boundary.

Plant Applications 6.1 or higher supports UTC-enabled standard reports and a UTC-enabled Excel Add-in.

#### NOTE:

To use custom reports with UTC, you must rewrite the reports.

Default Time Zone Site Parameter

Use the Default Time Zone site parameter to specify UTC or the time zone of the server. You cannot edit this option after entering data in the Plant Applications database. This option is not available when upgrading directly from an earlier version of Plant Applications.

# **Upgrading Plant Applications to Use UTC**

You must manually upgrade your system to use UTC on an existing Plant Applications installation.

Make a copy of your production database. You can use the production database copy as a backup or for reporting.

NOTE:

These options require advanced knowledge of both SQL Server and Plant Applications. You should test the results of either action before implementing them in a production environment.

- Create a gap in your data, based on your server time.
  - 1. Change the UTC.

| Server<br>time | Do this                                                                                                    | Example                                                                                                    |
|----------------|----------------------------------------------------------------------------------------------------|----------------------------------------------------------------------------------------------------|
| GMT            | Switch to UTC. The gap is created<br>automatically when you switch to<br>UTC time.                                             | If you are at GMT -5:00 and your last data was<br>recorded at 14:22, when you switch to UTC<br>(GMT) the data is stored at 19:22, creating a gap<br>in your data of five hours.                                            |
| +GMT           | Wait until the UTC time is newer<br>than the last time stamp in the<br>database. This prevents data from<br>being overwritten. | If you are at GMT +3:00 and your last data was<br>recorded at 11:00:00, you can shut down the<br>server, wait for four hours and switch to UTC.<br>The system stores your data i at 12:00:00,<br>providing a one-hour gap. |

- 2. Move the server as described in the Knowledgebase article KB5427 at the Support web site: <u>https://digitalsupport.ge.com</u>.
- To eliminate the runtime data from the copy of your database, move the server as specified in KB5427 and truncate your runtime data. See the the support web site <a href="https://digitalsupport.ge.com">https://digitalsupport.ge.com</a> for the additional truncation procedure.

# **Setting Up Languages for Plant Applications Displays**

After installing Plant Applications, you can implement support for additional languages using its Native Language Support (NLS) features.

- 1. Select All Programs from the Windows Start menu.
- 2. In the Proficy folder, open the Proficy Plant Applications folder.
- 3. In the Configuration folder, select Configure Plant Applications Language Support. You can also run Configure PAL anguages.exe to set up language support.
- 4. At the **Configure Plant Applications Database** screen, modify any server settings as needed.
- 5. Select one or more languages to include, then click Save.

Use these options to set up language support after any subsequent Service pack or SIM upgrade.

# **Managing Port 12280 Conflicts**

Communication conflicts can arise when some third-party applications use port 12280, also used by Plant Applications, which can cause the application to disconnect from the router.

If necessary, update the default communications port inside Plant Applications INI files. See <u>Proficy</u> <u>Router Conflicts</u> to modify the default port values.

### **Security Modification for Proficy Plant Server**

See *Security Management* in the *Plant Applications Help* for additional details on setting up your security.

#### **Database Purges**

Plant Applications provides a Unified Manufacturing Database (UMDB) that combines a Workflow (SOA) database with a Plant Applications database.

Purging data reduces the amount of used space in the database. It does not reduce the size of the database. For instructions to reduce the size of the database, consult SQL Server documentation.

Purging the database is a two-step process involving the Plant Applications and SOA purge utilities. Contact Support at <u>https://digitalsupport.ge.com/</u> for more information.

The following notes apply to a purge of the Plant Applications database:

- Perform online purges to Plant Applications databases before upgrading.
- For sites using only the Plant Applications data model, you can perform cursor purges to trim the database as an interim solution.
- For sites incorporating both the Plant Applications and S95 data models, do not purge the Plant Applications database. Doing so orphans data in the SOA environment, and can introduce other issues.

You can use the Plant Applications Purge Utilities to conduct database purges online or offline. When creating an online purge plan, you should perform an initial database purge based on

TIP:

your site's desired retention limit. For more information, see KB14802 on <u>https://digitalsupport.ge.com/</u>.

# **Customizing Your Application**

You can edit the values in the Plant Applications configuration file to customize your installation.

Change any of the following parameters in the configuration file as needed.

| <filename> Parameters</filename> |                                                                                                    |  |  |  |
|----------------------------------|----------------------------------------------------------------------------------------------------|--|--|--|
| Parameter                        | Description                                                                                                    |  |  |  |
| EventNumIsNumber                 | For the Excel Add-in to translate numeric values, set this value<br>to True. The default value is False. See<br>the EventNumIsNumber site parameter in the Plant<br>Applications Help.                         |  |  |  |
| ProdCodeIsNumber                 | For the Excel Add-in to translate numeric values, change this value to <i>True</i> . (The default value is <i>False</i> .) See the ProdCodeIsNumber site parameter in <i>Plant ApplicationsHelp</i> .          |  |  |  |
| AllowPasswordSave                | To prevent users from saving their client passwords to local workstations, change this value to <i>False</i> . The default value is <i>True</i> . See AllowPasswordSave in the <i>Plant ApplicationsHelp</i> . |  |  |  |
| LanguageNumber                   | By default, the site language is set to U.S. English. To change the default language, edit this value. See the LanguageNumber parameter in the <i>Plant Applications Help</i> .                                |  |  |  |

#### <filename> Parameters

| Parameter            | Description                                                                                                    |
|----------------------|----------------------------------------------------------------------------------------------------|
| StartupSetBack       | By default, the Event Manager service looks back three days (4320 minutes) to look for events at startup. To change this interval, edit the EventMgr system value. The suggested configuration is 6 to 12 hours. Services must be restarted for changes to take effect. See the System Users in Plant Applications Help.                                                                                                    |
| SpecificationSetting | The Autolog display uses this parameter to color-code test values by<br>comparing them to the specification limits defined for each variables.<br>When the value is 1 (the default) and the Test Values limit is greater<br>than the Triggering Specification Limit, it triggers a specification flag<br>updating the Test Values Color. When the value is 0 and the Test Values<br>limit is greater than or equal to the Triggering Specification Limit, it<br>triggers a specification flag updating the Test Values Color. |
| UseProficyClient     | Set this site parameter to True to merge the Plant<br>Applications and SOA equipment models using the Workflow) Client.<br>Refer to Enabling the Proficy Client UI and Aspecting in the Plant<br>Applications Help.                                                                                                    |
| MinEventTimeSpan     | To reduce the frequency of event generation, set this value to 0. The default value of this parameter is four minutes. For more information, see the MinEventTimeSpan site parameter in the <i>Plant Applications Help</i> .                                                                                                    |

# **Plant Applications Administrator**

The Plant Applications Administrator is the main client application for administrators configuring the system.

Use the Plant Applications Administrator to perform the following tasks:

- Configure data captured from the plant floor and other sources.
- Create security rights for data input, changes, verification, and viewing.
- Process collected information using calculations and many other data functions.
- Provide the link and the structure to the SQL database where the data is stored.
- Design displays viewed through the Plant Applications Client application.
- Provide a method for importing and exporting Plant Applications data.

The Plant Applications Administrator environment is similar to Windows Explorer. On the left side of the main screen is thePlant Applications Administrator tree. From this hierarchical tree all tasks can be performed. For the most part, every object in the Administrator tree can be right-clicked to view a menu of the available commands. The center pane displays additional details about objects directly below the currently selected level. The right pane displays the hyperlink menu, if you have that option enabled.

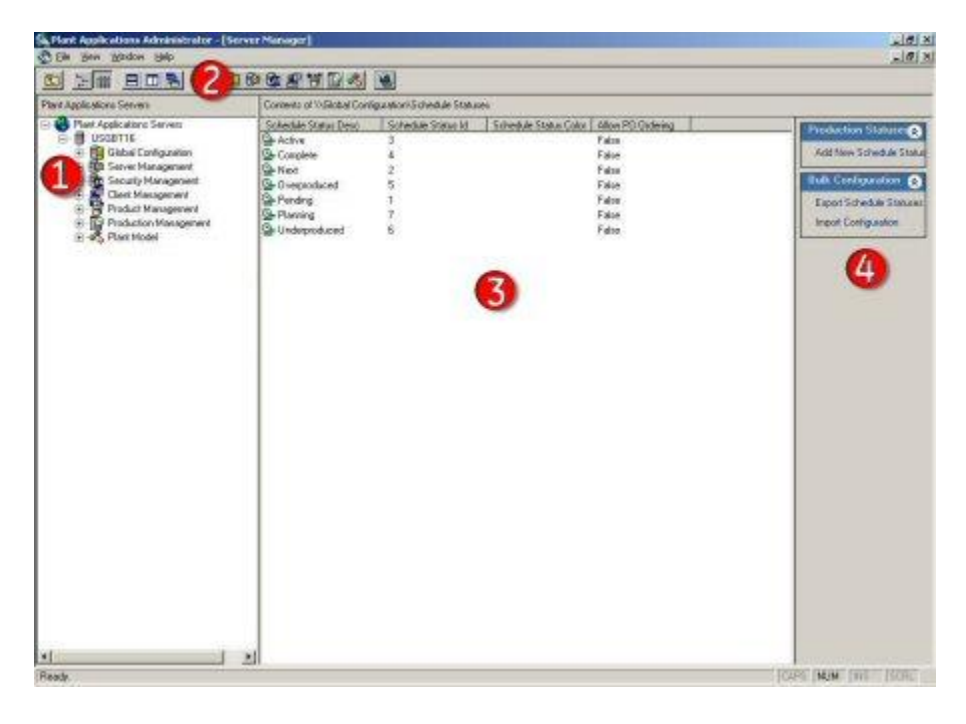

Legend:

- 1. Right-click objects in the Plant Applications Administrator tree to view a menu of available commands.
- 2. The Plant Applications toolbar provides a shortcut to the various levels in the Administrator tree.

- 3. The **Detail** pane displays the contents of the object selected in the Administrator tree.
- 4. If the **Hyperlink** button is active, all tasks that can be performed on the object selected in the Administrator tree are presented as hyperlinks.

# **Plant Applications Client**

The Plant Applications Client provides a customizable environment for using Plant Applications Views and Displays to access your plant data. For more information about using the Plant Applications Client, refer to *Plant Applications Help*.

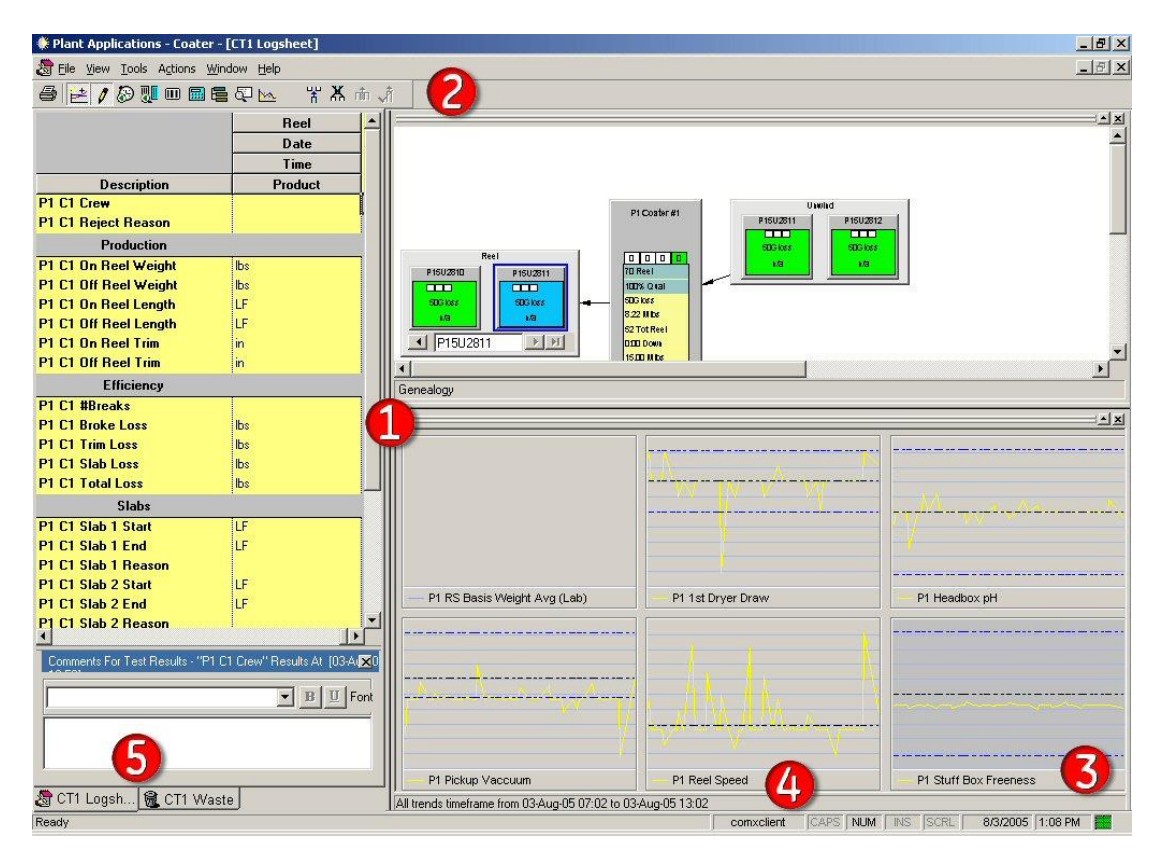

Legend:

- 1. A View is a group of displays that can be opened at the same time. Views are created in the Plant Applications Client.
- 2. The toolbar provides a quick way to perform tasks specific to the active display. The toolbar automatically changes depending on which display is active.
- 3. The box indicates the status of the connection to the Plant Applications Server. Green indicates the connection is active.

- 4. This area displays the name of the person who is currently logged in to the Plant Applications Client.
- 5. Click the tabs to switch between displays.

### **Workflow Client**

Use the Proficy (Workflow) Client interface to define resources and execute workflows when working with a UMDB.

For more information about using the Proficy (Workflow) Client, see the *Workflow Help*. For more information about newPlant Applications features accessed through the Proficy (Workflow) Client refer to the *Plant Applications Help*.

#### NOTE:

Set the UseProficyClient Site Parameter to True to merge the Plant Applications model with the SOA Equipment Model when preparing to use the Workflow Client.

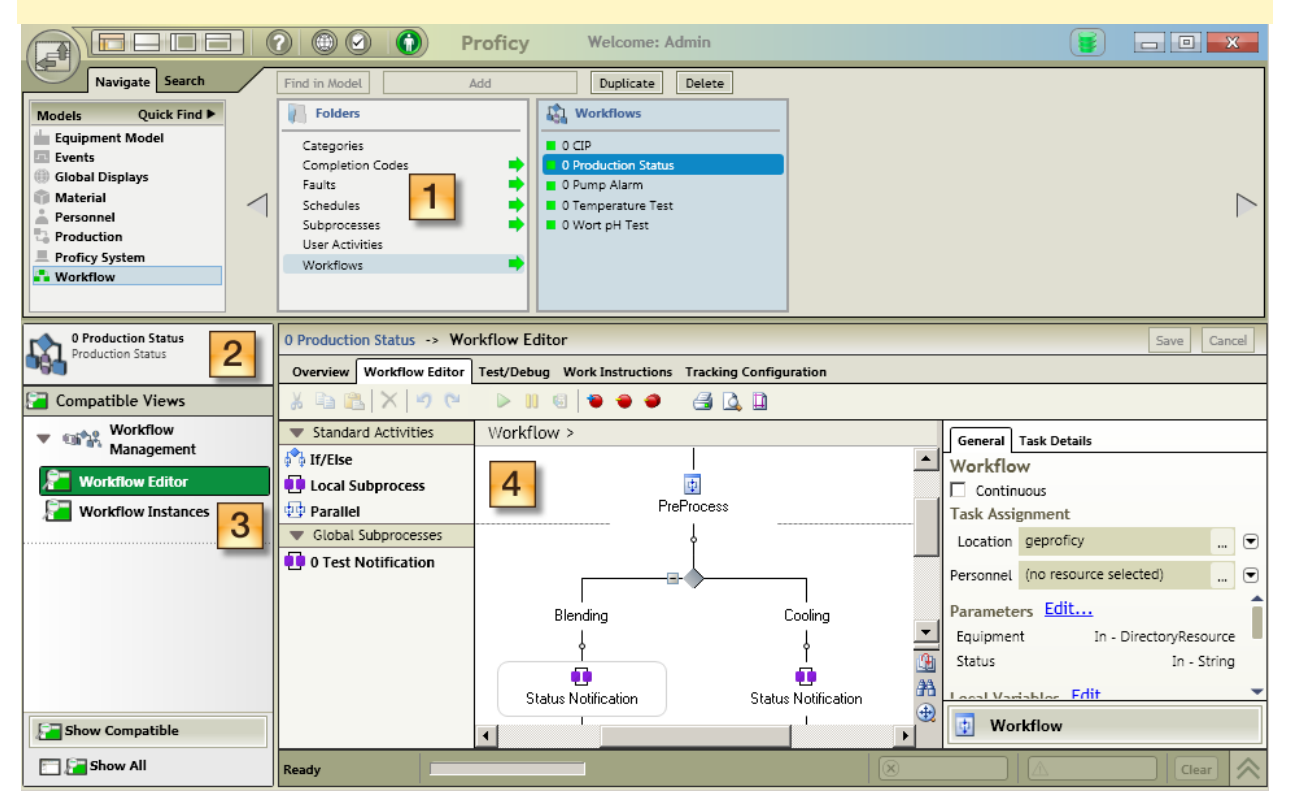

Legend:

1. Use the Navigator to change the focus between objects in a model.

- 2. Use solution panels to view collections of editors, views, and reports specific to each model resource.
- 3. Use displays (Views) to show options after a resource object is selected.
- 4. Use the Workspace to view details of a selected object, and to present editors used to configure and modify model resources.

# **Plant Applications Report Server Administrator**

Use the Web Server Administrator, accessed through the Plant Applications Administrator, to set up the Plant Applications Report (Web) Server. The Web Administrator can be started from any computer with Plant Applications Administrator installed.

To start the Web Server Administrator, expand Server Management in the Plant Applications Administrator tree and double-click **Administrator Web Server**.

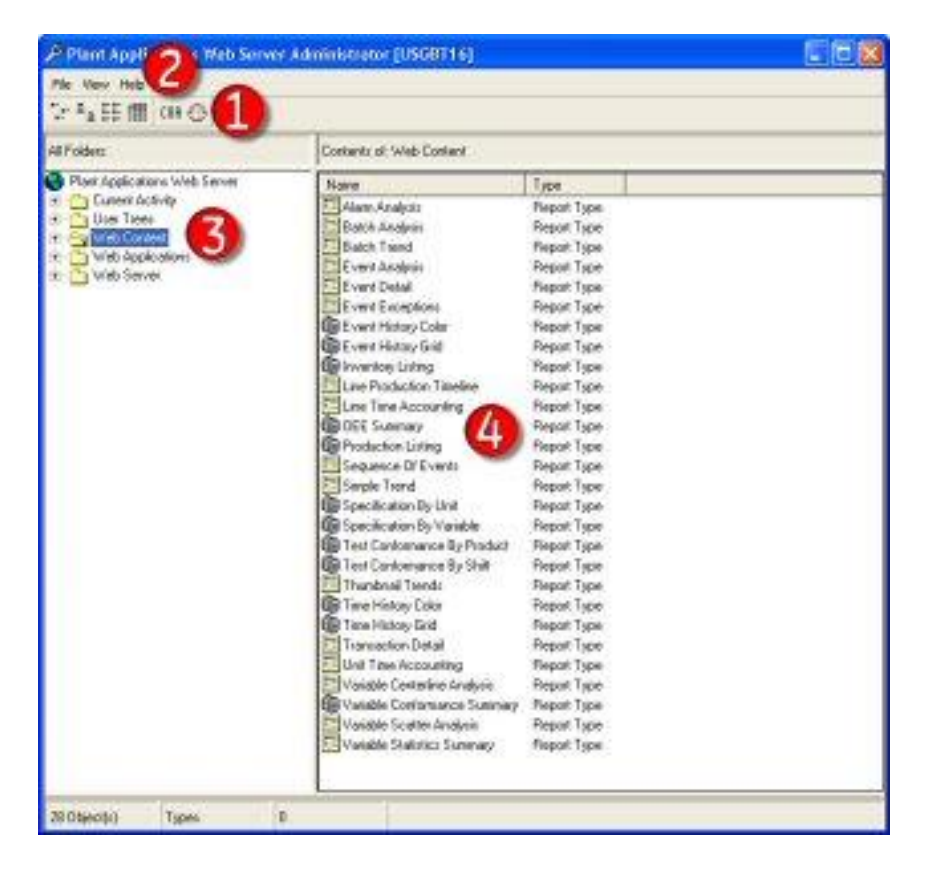

Legend:

- 1. Use the toolbar to change the view of the contents in the right pane, start the Automated Certificate of Analysis (COA) applications, and schedule a report.
- 2. From the **File** menu, you can import Web report packages and exit the application. From the **View** menu, you can refresh the view. From the **Help** menu, you can access the online help file and view information about your version of the Web Administrator.
- 3. The left pane displays the Web Administrator tree for you to add users, schedule reports, manage the Web Server, and manage Web reports.
- 4. The right pane displays the contents of the node that you have selected in the left pane.

# **Plant Applications Web Server Client**

The left pane of the two-pane display shows the reports and web content available to the current user.

Select a report definition or web content to display the information in the right pane. Select a report type to display the report dialog boxes in the right pane.

Use a browser to access the Plant Applications Web Server client from a URL:

```
https://<server>/PAReporting
```

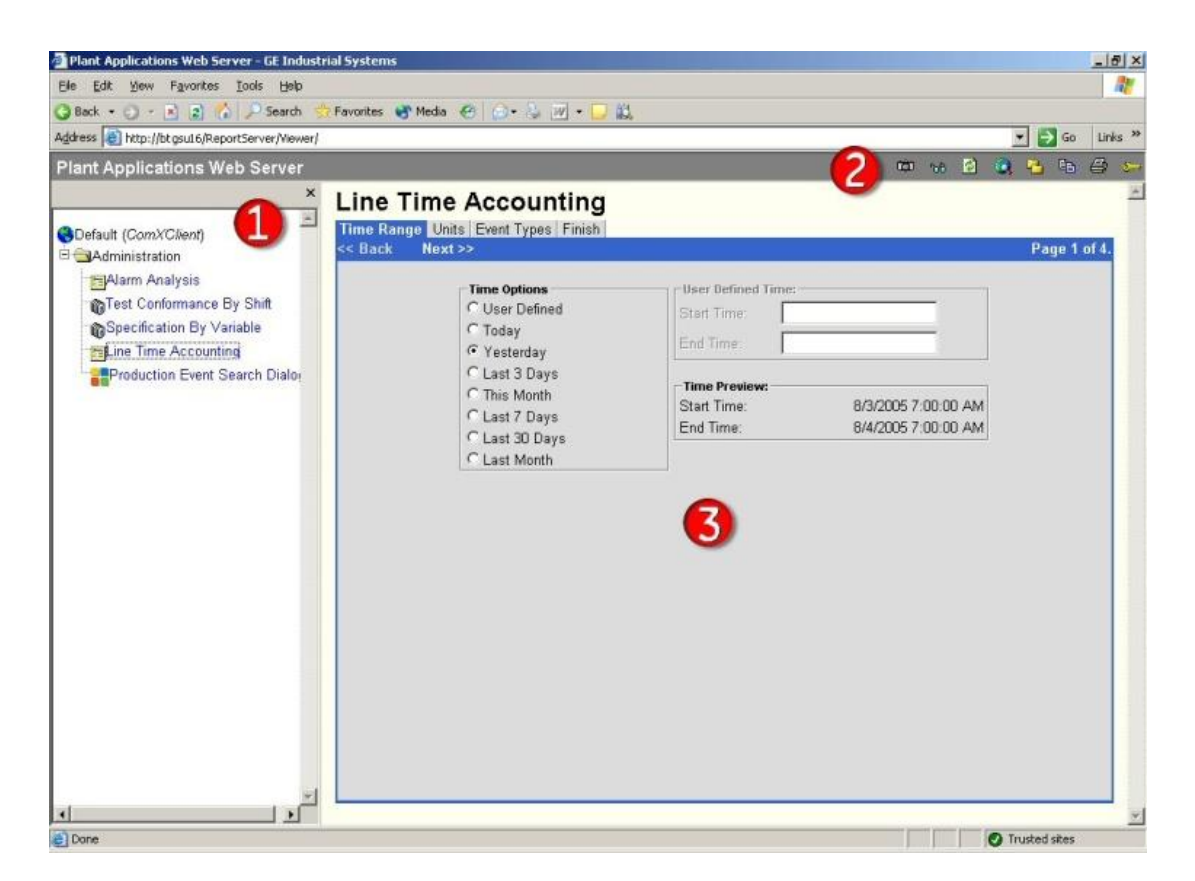

Legend:

- 1. Lists the Web Reports and Web Parts available to the user.
- 2. Web Server toolbar.
- 3. Web Report or dialog boxes for creating the selected Web Report.

#### Web Part Administrator

Use the Web Part Administrator to configure and manage Web Parts, create new Web Parts, change default parameters, and access a variety of statistical reports.

Expand Server Management in the Plant Applications Administrator tree, then double-click Administrator Web Parts to open the Web Administrator.

| Contraction Transmission                                                                                                    |          |             |      | ·            |             |                                         |                  |
|----------------------------------------------------------------------------------------------------|----------|-------------|------|--------------|-------------|-----------------------------------------|------------------|
| valiable i emplates                                                                                                    | -        | сh          |      |              | Invent 1    | Forest Townlate                         | Europh All       |
|                                                                                                    |          | search      |      |              |             |                                         | Export All       |
| Name                                                                                                    | Versio   | n Locked    | Туре | Screen Size  | # Parameter | s Stored Procedure                      | e j              |
| Alarm Count By Variables                                                                                                    | 1        | Yes         | ASP  | 125 x 238    | 7           | spDBR_AlarmCo                           | unt              |
| Alarm Details By Production Event                                                                                                    | 1        | Yes         | XSL  | · x ·        | 2           | spDBR_AlarmDri                          | 1                |
| Alarm List By Units                                                                                                    | 1        | Yes         | ASP  | · x ·        | 6           | spDBR_UnitAlar                          | mList            |
| Alarm List By Variables                                                                                                    |          | Yes         | ASP  | - x -        | 6           | spDBR_AlarmLis                          | t                |
| Downtime Distribution Charts By Units                                                                                                    |          | Yes         | ASP  | 472 x 524    | 11          | spDBR_Downtin                           | neDistributio    |
| Downtime Top N Charts By Units                                                                                                    | 1        | Yes         | ASP  | 472 x 524    | 13          | spDBR_TopNDc                            | owntime -        |
| Efficiency Statistics By Lines                                                                                                    | 1        | Yes         | ASP  | - x -        | 3           | spDBR_LineEffic                         | ciencyStatis     |
| Efficiency Statistics By Unit                                                                                                    | 1        | Yes         | ASP  | - x -        | 3           | spDBR_UnitEffic                         | iencyStatis      |
| Inventory Distribution Charts By Units                                                                                                    | 1        | Yes         | ASP  | 472 x 524    | 5           | spDBR_Inventor                          | yDistribution    |
| Logout                                                                                                    | 1        | Yes         | XSL  | 60 x 80      | 0           | spDBR_Logout                            |                  |
| My Report Search Dialog                                                                                                    | 1        | Yes         | XSL  | 300 x 280    | 2           | spDBR_Search_                           | Reports          |
| My Reports Favorites Dialog                                                                                                    | 1        | Yes         | XSL  | 300 x 280    | 1           | spDBR_Get_My                            | Reports          |
| OEE By Unit                                                                                                    | 1        | Yes         | ASP  | · x ·        | 5           | spDBR_UnitOEE                           |                  |
| Operating Downtime Distribution                                                                                                    | 1        | Yes         | ASP  | 502 x 524    | 12          | spDBR_Availabil                         | ityDistributic . |
|                                                                                                    |          |             |      |              | ٨٩٩         |                                         | Delete           |
| webrait Properties                                                                                                    |          |             |      |              | Add         | Copy As                                 | Delete           |
| Template Properties<br>Template Properties<br>Template Name<br>38034                                                                                 | ters   P | arameter De |      | Associated T | emplates    | o be Displayed on Di<br>e<br>iables.gif | ashboard         |
| Type         Version           C XSL © ASP         Version           URL         Jalamcount.aspx           Stored Procedure         Stored Procedure |          |             |      |              |             |                                         |                  |

Legend:

- 1. The **Manage** tab lists the templates used to create user-defined Web Parts. Use the **Configure** tab to set up Web Parts.
- 2. Lists of Web Parts or Web Part templates and information about each Web Part or template.
- 3. Click to import or export Web Parts and Web Part templates.
- 4. Click to preview the selected Web Part or Web Part template.
- 5. Click to specify parameters that control properties such as the placement of your Web Part or Web Part template in your portal.
- 6. Click to create new Web Part templates, and to copy or delete existing templates.
- 7. Provides information about the selected Web Part or Web Part template. You can also use the tabs to edit the default parameters for the associated Web Part or template.

# **Plant Applications REST APIs**

The Plant Applications UCC provides a Swagger-based UI to view and run the Representational State Transfer (REST) APIs.

You can access the UI from the list of supported Web browsers by entering a URL in the following

format: https://<server\_name>:<port\_number>/<micro\_service\_name>/swagger
-ui.html.

Where:

- <server\_name>: Represents the name of the server on which the Plant Applications universal client is installed.
- <port\_number>: Represents the network port used by the Plant Applications universal client.
- <micro\_service\_name>: Represents the name of the microservice for which you want to run the REST APIs. The microservice and the corresponding applications where you can run the microservice are listed in the following table.

| Microservice                       | Applications                                |
|------------------------------------|---------------------------------------------|
| productionmetrics-service          | <ul><li>Equipment</li><li>Reports</li></ul> |
| productionmetrics-app-service      | <ul><li>Equipment</li><li>Reports</li></ul> |
| processanalyzer-service-impl-0.6.1 | Analysis                                    |
| mes-dataservice-impl-0.6.1         | Analysis                                    |
| activities-service-0.5.1           | Activities                                  |
| activities-app-service-impl-0.1.0  | Activities                                  |

#### IMPORTANT:

The following REST API microservices are deprecated from Plant Applications 8.0. These REST API microservices will be permanently removed in the future release.

• In activities-service:

- GET /userDefined/v1/events/{eventId}/status
- GET /production/v1/events/{eventId}/status

• In comment-service:

• GET /comment/v1/commentThreads/permissions

#### Access the Plant Applications REST APIs

- 1. Open a web browser.
- 2. Enter the URL for a Swagger-based UI in the following
   format: https://<server\_name>:<port\_number>/<micro\_service\_name>/swagg
   er-ui.html.

For example, https://www.ge.com:443/activities-app-service-impl-0.1.0/swagger-ui.html

The UI for the specified microservice appears.

3. Select Authorize.

The Available authorizations window appears.

- 4. In the **client\_id** box, enter the **clientId** for the Plant Applications universal client server.
- 5. In the **client\_secret** box, enter the client secret for the Plant Applications universal client server to authorize requests to expose the REST API endpoints.

You can now view and run the REST APIs for the selected microservice.

### **Verifying Plant Applications Service Startup**

After installing the Plant Applications Server, the Plant Applications Server services should start automatically.

Verify that the Plant Applications Server services have started.

- 1. Open the Windows **Control Panel**, and double-click **Administrative Tools**.
- 2. Double-click Services.
- 3. Scroll through the list of services and verify that the Plant Applications Server services have all started. If they have not started, start them manually.

Another method for verifying that the Plant Applications Server services have started is to view the server log files. These text files are created during the Plant Applications Server installation. Each service has its own log file. By default, the log files are located on the Plant Applications Server in the following directory:

```
C:\<Program Files>\Proficy\Proficy Server\LogFiles
```

# **Verifying the Server Connection**

When using Plant Applications, the connection to the server can be lost for a number of reasons.

- 1. Start Plant Applications **Administrator** and log in with username **comxclient** and password **comx**.
- 2. Start Plant Applications client and log in with username **comxclient** and password **comx**.
- 3. Start Microsoft Excel.
- 4. Load the Plant Applications Add-in for Excel, click **Tools** > **Add-ins** > **Plant Applications Excel Add-in**.
- 5. Connect to the Plant Applications Server. For more information, see *Connecting to a Server* topic in the online help for the Add-in.

### **Changing the SharePoint Port Number**

SharePoint Services 3.0 uses port 80 by default, which is the port used by the Plant Applications Web server.

You must change the port used by SharePoint:

- On the Plant Applications Web server, select Start > Administrative Tools > Internet Information Services (IIS) Manager to open Internet Information Services (IIS) Manager.
- 2. Expand the server and expand Web Sites.

3. Right-click SharePoint - 80, then select Properties.

The SharePoint – 80 Properties dialog box appears.

- 4. Under web site identification on the Web Site tab, enter an unused port number in the **TCP Port** field. Click **OK**.
- 5. Right-click **SharePoint Central Administration v3**, then select **Browse** to display the **SharePoint Central Administration**page.
- 6. Select the **Operations** tab and select **Alternate access** mappings under Global Configurations.
- Under Internal URL, select the URL for the server (for example: http://<myservername>/).
- 8. In the URL protocol, host and port field, append the port number used in step 5 to the end of the computer name. For example: http://<myservername>:85/.
- 9. Click **OK** and, if necessary, start the Default Web Site.

NOTE:

Add the port number to the SharePoint URL. For example, if you used port 81, the URL would be: http://<myservername>:81.

### **Backing Up and Restoring an SQL Database**

You can use an SQL Server database as the Plant Applications database or Unified Manufacturing Database (UMDB).

You must back up and restore an SQL Server database.

1. Back up the database on the SQL Server instance.

See How to create a database backup (Enterprise Manager) in the SQL Server Books Online.

2. Make a copy of the backup file.

Because SQL Server Management Studio does not allow restoration from a network location, the backup file must be copied to the local disk of the SQL Server instance.

3. Restore the database to the SQL Server instance.

See *How to: Create a New Database from an Existing Database Backup (SQL Server Management Studio* in the SQL Server Books Online.

4. After the database has been restored, ensure that permissions are set up correctly in the Plant Applications database. From SQL Server Management Studio, run the following script to rebuild the SQL permissions

```
exec sp_Revokedbaccess 'ProficyDBO'
    go
    exec sp_Revokedbaccess 'ComXClient'
    go
    exec sp_Revokedbaccess 'ProficyConnect'
    go
    exec SpSupport_ChangeDBOAccount 'Proficydbo','ProficyDBO'
```

### **Moving Database and Log Files**

After installing the Plant Applications Server, you can move the Plant Applications or Unified Manufacturing Database (UMDB) database file and log file to a separate physical disk to optimize performance.

The physical disk should be part of the disk subsystem,

NOTE:

- For more information on optimizing SQL Server performance, contact Support at Support.
- If upgrading SQL Server to a newer version, run sp\_revokeDBAccess for ProficyDBO, ComxClient, and ProficyConnect. Next, run spSupport\_ChangeDBOAccount to reconfigure the SQL User Accounts.

An SQL Server database consists of MDF (database file) and LDF (log file) files. By default, these two files are located in the following directory:

C:\Program Files\Microsoft SQL Server\MSSQL\Data

- 1. Locate the MDF and LDF files.
  - a. Start SQL Server Management Studio from the Windows Start menu.
  - b. Navigate to the database, right-click it, then select **Properties** to display the **Database Properties** dialog box.
  - c. Under Select a page, right-click Files to view the location of the MDF and LDF files.
- 2. Stop the following Plant Applications Server services:

- Proficy Server Manager
- Proficy Server Router
- Proficy Server License Manager
- 3. Stop the Proficy Server, Proficy Publisher, and Proficy STS Services used for SOA.
- 4. In SQL Server Management Studio, take the database offline.
  - . Select Plant Applications SQL Server, then select Databases.
  - a. Right-click the Plant Applications database, select **Tasks**, and then select **Take Offline**.
- 5. Detach the database (refer to SQL Server documentation).
- 6. Copy the MDF and LDF files to the SQL Server instance.
- 7. Attach the database to the SQL Server instance.
- 8. Bring the database online, then verify the location of the MDF and LDF files.
- 9. Restart the Plant Applications Server and SOA services.
- 10. After the database has been restored, verify that permissions are set up correctly in the Plant Applications database. From **SQL Server Management Studio**, run the following script to rebuild the SQL permissions:

```
exec sp_Revokedbaccess 'ProficyDBO'Plant Applications
go
exec sp_Revokedbaccess 'ComXClient'
go
exec sp_Revokedbaccess 'ProficyConnect'
go
exec SpSupport ChangeDBOAccount 'Proficydbo','ProficyDBO'
```

# **Proficy Router Conflicts**

By default, Plant Applications uses port 12280, which is occasionally used by other software. This can cause communication conflicts causing the Plant Applications Server to disconnect from the Proficy Router.

The following four files must be edited on the Plant Applications Server:

- •cmConfigMgr.ini
- •cmRtr.ini
- •Message.ini
- PlantAppsMessaging.ini

You must change the port used by Plant Applications.

- On the Plant Applications Server, navigate to <drive>:\Program
  Files\Proficy\Proficy Server\Messaging. By default, this directory is on
  the C: drive.
- 2. Using a text editor, open each of the INI files.
- 3. Locate the following line: Protocol0 Item0 = 12280.
- 4. Change 12280 to an unused port number. You must use the same port number in each of the four files.
- 5. Save the file.
- 6. After you update all the files, restart the Plant Applications Server.

# **SQL Login Conflicts**

When installing the Plant Applications Server, if the SQL user information cannot be validated, the installation program generates an error message.

Upon failing to validate the SQL user account, the installation program displays the following message before returning to the login validation screen:

```
Database Install Fatal Error encountered: Invalid SQL Username a nd Password Install aborted.
```

The error indicates a configuration conflict in the registry with the ADO Connection string used to instantiate a connection to the SQL Server. If the Plant Applications Server had been previously installed with a different server name, the DatabaseNodeNameregistry key may be pointing to an invalid SQL Server.

To resolve the error, open **REGEDIT** and validate that the String Value <databasenodename> exists in the following locations:

- •HKey\_LocalMachine\Software\Proficy\Plant Applications\Proficy Server
- •HKey\_LocalMachine\Software\MountainSystems\Proficy\Proficy Server\DataBaseNodeName

# **Runtime Error**

Plant Applications Server or Common Licensing installation fails upon encountering a preexisting installation.

This error typically occurs on machines that have Terminal Services enabled and where you are running a compressed setup that is not named setup.exe. The error occurs because the operating system fails to return the correct Fonts system folder, which causes a setup.exe exception during initialization.

In most cases, the operating system uses C:\Documents and Settings\\Windows, instead of a real Windows folder, and does not include a Fonts subfolder. The operating system fails when attempting to locate the Fonts subfolder. Refer to MSDN for additional information.

- Rename the single executable file to setup.exe, and run the installation again.
- Disable Terminal Services on the machine, and re-run the installation.
- Replace the compressed, single executable with a full DVD release.
- Run the installation from Add/Remove Programs rather than launching the installation directly. Create the Fonts folder in the location where the setup is checking under the current user at Documents and Settings\\Windows\Fonts.

# **SQL Server Blockage**

The Plant Applications SQL Server can fail when running at the same time as an Online-Transaction Processing (OLTP) application and a reporting database.

Because SQL transactions are typically small for OLTP applications, a common practice is to disable parallelism to minimize conflicts between different processe. To improve the response of large complex reporting queries however, it is generally recommended to maximize parallelism. If the Plant Applications SQL Server starts to experience a significant amount of

blocking that affects the timely interaction of Plant Applications with operators and control systems, reducing or disabling the parallelism option may alleviate the issue.

You should initially restrict the SQL Server parallelism option it to use half the number of processors available. If not adequate, try disabling parallelism altogether by setting the option to 1 so that one processor is used for a given query. For more about max degree of parallelism option, see the SQL Server documentation.

- 1. In SQL Server Management Studio, right-click the server, then click **Properties** to display the **Server Properties** dialog box.
- 2. Under **Select a page**, click **Advanced** to display the **Advanced** page.
- 3. Under **Parallelism**, edit the **Max Degree of Parallelism** value. The default is 0 (zero), which uses the actual number of available processors.

| Option | Description                                                     |
|--------|-----------------------------------------------------------------|
| Edit   | Recommended value: half the number of processors on the server. |
| 1      | Disables the option.                                            |

4. Click **OK**.

# License Server Startup Failure

The Plant Applications Server License Manager service may not start due an incorrect database password stored in the registry.

As the Proficy Server License Manager service is used to change the password, you must reset the database passwords to correct this issue.

- 1. Set the proficydbo password to the default password, **proficydbo**, in SQL Server.
- 2. Set the comxclient password to the default password, **comxclient**, in SQL Server.
- 3. Delete the encrypted passwords from the registry:

- HKEY\_LOCAL\_MACHINE\SOFTWARE\Proficy\Plant Applications\Proficy Server\DBParam1
- HKEY\_LOCAL\_MACHINE\SOFTWARE\Proficy\Plant Applications\Proficy Server\DBParam2
- 4. Start Proficy Server License Manager to initialize the registry to the default.
- 5. Reset the password using the Administrator.

### **Web Content Issues**

If you are having difficulty viewing the web content tree or you are receiving errors when you try to view the tree in a web client, you may need to enable parent paths for the PAReporting virtual directory.

#### NOTE:

ASP.NET is required to log into the Web Report server.

- 1. Open Internet Information Services (IIS) Manager and expand the server.
- 2. Right-click the **PAReportingvirtual** directory, then click **Properties**.

The PAReporting dialog box appears.

3. On the Virtual Directory tab, click Configuration.

The Application Configuration dialog box appears.

4. On the **Options** tab, select **Enable parent paths**.

| <ul> <li>Enable session state</li> <li>Session timeout:</li> <li>Enable buffering</li> </ul> | 20         | minutes |  |
|----------------------------------------------------------------------------------------------|------------|---------|--|
| Enable garent paths                                                                          | VBScript   |         |  |
| ASP script timeout:                                                                          | ÷90        | seconds |  |
| Enable Side by Side                                                                          | assemblies |         |  |
| Manifest (ile name:                                                                          | I          |         |  |
|                                                                                              |            |         |  |
|                                                                                              |            |         |  |

- 5. Click **OK** twice to return to the **Internet Information Services** window.
- 6. Close the Internet Information Services window.

#### **Web Reports Issues**

If the Plant Applications Web Reports are not working correctly, you may need to enable HTTP Keep-Alives.

For information about installing and using SSRS, refer to the *Proficy Plant Applications SSRS Report Configuration and Report Creation Guide*, which is posted in KB16011.

- 1. In the Internet Information Services (IIS) Manager, locate the local computer.
- 2. Expand Web Sites, right-click the website, and then select **Properties**. The Properties dialog box for the web site is displayed.
- 3. On the Web Site tab, click Connections and ensure Enable HTTP Keep-Alives is selected.
- 4. Click **OK**.

# **Proficy Server Shutdown Error**

When stopping the Proficy Server, the system can generate a 1067 error message indicating that the process terminated unexpectedly. This error can be ignored.

Click **OK**, then confirm that the status of the service is no longer started.

# **Proficy Server Installation Script Failure**

Proficy Server installation can fail when the scripts utility cannot log in with authentication for the previously installed version.

When the SQL script cannot run, the installation script generates the following message:

Script Execution- Login Failed

As a workaround, set the sa user login to a blank password in SQL Server Management Studio.

### **Database Connection Failure**

After installation, the system displays a failed to connect to database server message when starting the Plant Applications Administrator or client.

#### NOTE:

If the server appears in the list of Plant Applications Servers in the Plant Applications Administrator, double-click the server name to display the list of nodes.

| 🕙 Plant Applications Administrator                                                                                                    |                                                                                                    |
|----------------------------------------------------------------------------------------------------|----------------------------------------------------------------------------------------------------|
| File Window Help                                                                                                    |                                                                                                    |
| Server Manager                                                                                                    | <u> </u>                                                                                                    |
|                                                                                                    | g 📽 🗈 🔥  🍓                                                                                                    |
| Plant Applications Servers                                                                                                    | Contents of proficyinaction                                                                                                    |
| <ul> <li>Plant Applications Servers</li> <li>Proficyinaction</li> <li>Administer Licensing</li> <li>Administer Licensing</li> <li>Global Configuration</li> <li>Server Management</li> <li>Security Management</li> <li>Client Management</li> <li>Product Management</li> <li>Product Management</li> <li>Product Management</li> <li>Product Management</li> <li>Product Management</li> <li>Product Management</li> <li>Product Management</li> <li>Product Management</li> <li>Product Management</li> <li>Product Management</li> </ul> | Description  Administer Licensing  Global Configuration  Server Management  Client Management  Product Management  Production Management  Plant Model |

- 1. Verify that the Proficy Licensing and Proficy Server License Manager services are running. If not, start the services. Restart the Plant Applications Administrator or Client to see if it connects to the database.
- 2. If you are still unable to connect to the database, register the following controls using the command line:
  - Regsvr32 "C:\<Program Files location>\Common Files\Proficy\Plant Applications\PRMsgs.dll"
  - Regsvr32 "C:\<Program Files location>\Common Files\Proficy\Plant Applications\ProfCDG.ocx"
  - Regsvr32 "C:\<Program Files location>\Common Files\Proficy\Plant Applications\ProfSVR.dll"
  - Regsvr32 "C:\<Program Files location>\Common Files\Proficy\Plant Applications\PRUtils.dll"

#### NOTE:

The Program Files location varies depending on whether the operating system is 32- or 64-bit. For a 64-bit operating system, the path is Program Files (x86). For a 32-bit operating system, the path is Program Files.

# **License Manager Connection Failure**

The License Manager depends on the ProficyConnect database user.

If the Proficy Server Router log file indicates that it is waiting for the license manager connection and the license is installed correctly as confirmed through the License Viewer, the database users are likely not synchronized.

To check whether database users are synchronized, connect to the database (for example, SOADB) using SQL Server authentication with **ProficyConnect** as the user and **proficy** as the password. If the connection attempt fails, you must fix the database users.

- 1. Stop the following services:
  - Proficy Server Manager
  - Proficy Server Router
  - Proficy License Manager
- 2. Connect to the SQL server as sa, under the main Security\Logins branch, then delete the ComXClient, ProficyConnect, and Proficydbo users.

3. Run the following command as a database query:

exec spSupport ChangeDBOAccount

4. Restart the Proficy License Manager and Proficy Server Manager services.

All the services controlled by Proficy Server Manager should start up.

### **Proficy Workflow Client Startup Failure**

If the Workflow client does not start:

- Verify that all related services, including the licensing and Proficy Server services, are running.
- Stop and restart the services if necessary.

### **Plant Applications Client or Administrator Failure**

This procedure is applicable if you installed GE Proficy Historian Server 7.1 on the same node as Plant Applications.

- 1. Verify whether the Historian is uninstalled.
- 2. Reinstall the Historian on the same node as Plant Applications.

# **Test and Production Environments**

### **Environment Overview**

Installing Plant Applications involves installing several different servers that communicate with each other.

The servers can be installed on one computer for testing, or they can be distributed in a network to create production environments. Before installing the software for a new installation, decide what your environment will be and what its architecture will look like.

A list of prerequisite software for Plant Applications 8.0 is included in the Preparing to Install Plant Applications section. For information about using Plant Applications in a clustered environment with Microsoft server failover technology for highest availability of the Plant Applications Server, see Appendix B: Cluster Installation and Configuration.

# **Test Environment**

A simple Plant Applications installation employs a single computer for testing. In most cases, this environment is not suitable for production, because the architecture does not scale well. However, it may be satisfactory for very low-frequency and low-transaction environments.

Proficy Application Server Proficy Plant Applications Server (Proficy Server) Plant Applications Report (Web) Server Proficy Vision Web Server with Web Client Displays Unified Manufacturing Database (UMDB) Plant Applications Administrator and Client

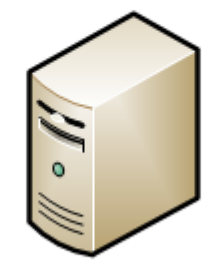

Windows Server Microsoft IIS SQL Server

#### Test Environment Checklist

Your environment should include the following installed or upgraded software:

- Supported version of Microsoft Windows Server.
- Latest service pack update (Windows update).
- Microsoft .NET Framework 4.7 for Plant Applications 8.0.
- Microsoft .NET Framework 3.5 for Workflow 2.6.
- SQL Server 2012 Native Client 11.4.7001.0.
- IIS 8.0 or higher with ASP.NET and FTP for Plant Applications Web Reports. Configure the HTTPS binding if required. If necessary, uninstall WebDAV Publishing.
- Supported browser. Plant Applications legacy reports and web parts are not supported in Chrome.
- Microsoft Office with Excel for SQL Server and Web Engines.
- SQL Server and latest service pack.
- Hardware key and software licenses.
- Proficy Application Server and Web Server, which installs Workflow.
- Plant Applications Server software.
- Plant Applications Report (Web) Server software for Web Server reports.
- SSL Security Certificates.
- Plant Applications client applications.
- Historian or another historian, and all service packs.

### **Standard Production Environment**

A standard production environment representing the most common architecture for production sites to deliver performance is shown in the image below.

Install the following servers and components on separate computers: Plant Applications Server, Plant Applications Report Server (Web Server) reports, historian, and clients. Although the Plant Applications Server and a Web Server can be installed on the same machine, performance may be affected.

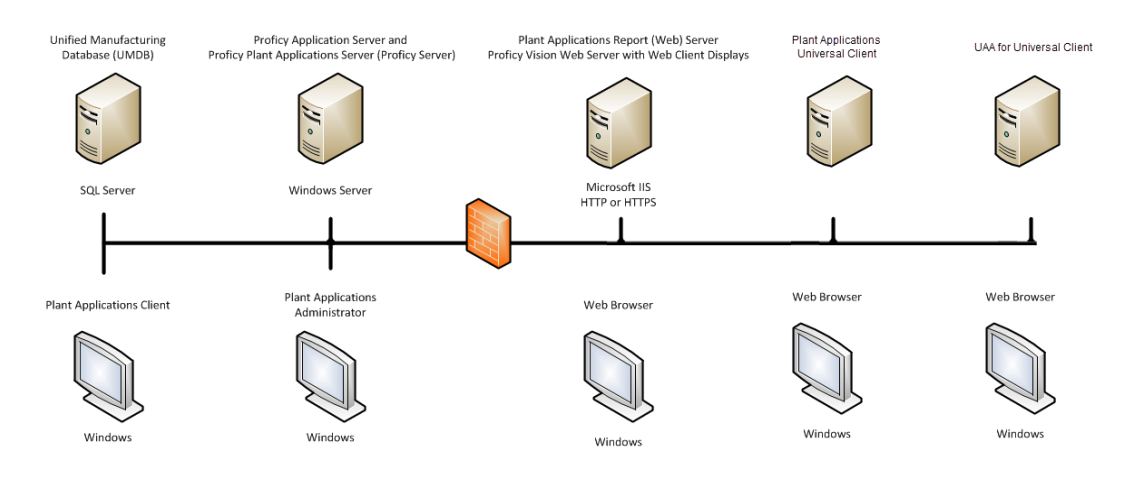

Unified Manufacturing Database (UMDB)

- Supported version of Microsoft Windows Server.
- SQL Server.
- Microsoft .NET Framework 3.5.

#### **Proficy Plant Applications Server Computer**

Your environment should include the following installed or upgraded software.

- Supported version of Microsoft Windows Server.
- Latest service pack update (Windows update).
- Microsoft .NET Framework 4.7 for Plant Applications 8.0.
- Microsoft .NET Framework 3.5 for Workflow 2.6.
- SQL Server 2012 Native Client 11.4.7001.0.
- IIS 8.0 or higher with ASP.NET and FTP for Plant Applications Web Reports. Configure the HTTPS binding if required. Ensure WebDAV Publishing is uninstalled.
- Microsoft Office with Excel for SQL Server and Web Engines.

- Hardware key and software licenses.
- Proficy Application Server which installs Workflow components.
- Plant Applications Server software.

Plant Applications Report (Web) Server

- Supported version of Microsoft Windows Server.
- Latest service pack update (Windows update).
- Microsoft Office with Excel for Web Engines.
- Microsoft .NET Framework 4.7 for Plant Applications 8.0.
- Microsoft .NET Framework 3.5 for Workflow 2.6.
- SQL Server 2012 Native Client 11.4.7001.0.
- IIS 8.0 or higher with ASP.NET and FTP for Plant Applications Web Reports. Configure the HTTPS binding if required. Ensure WebDAV Publishing is uninstalled.
- Plant Applications Report (Web) Server software for Web Server reports.
- SSL Security Certificates.
- Supported browser. Plant Applications legacy reports and web parts are not supported in Chrome.
- Install additional components:

Once software is installed, you need to create Services user accounts to start with their own Windows user account and apply the Login As Service policy.

#### Historian Server

- Windows Server (refer to Historian documentation for version requirements).
- Refer to Historian documentation for system requirements and software configuration.
- Historian or another historian, and all service packs.

Plant Applications Administrator Computer

These requirements typically apply to the client computer as well.

- Supported version of Microsoft Windows Server.
- Latest service pack update (Windows update).
- Microsoft Office with Excel.
- SQL Server and latest service pack.
- Plant Applications Administrator.
- Supported browser. Plant Applications legacy reports and web parts are not supported in Chrome.
- Plant Applications UI support in Workflow Client:
  - Microsoft .NET Framework 4.7 for Plant Applications 8.0.
  - Microsoft .NET Framework 3.5 for Workflow 2.6.
  - SQL Server 2012 Native Client 11.4.7001.0.
  - IIS 8.0 or higher with ASP.NET and FTP for Plant Applications Web Reports. Configure the HTTPS binding if required. Ensure WebDAV Publishing is uninstalled.
  - Proficy Application Server which installs Workflow.

Plant Applications Client Computers

- Supported version of Microsoft Windows Server.
- Latest service pack update (Windows update).
- Plant Applications Client.

#### OperationsHub UAA

• Supported version of Microsoft Windows Server or Client.

- Latest service pack update (Windows update).
- Microsoft .NET Framework 4.7 for Plant Applications 8.0.

Plant Applications Universal Client Computer

- Supported version of Microsoft Windows Server or Client.
- Microsoft .NET Framework 4.7 for Plant Applications Universal Client 8.0.

### **High-Volume Production Environment**

In a high-volume production environment with a high number of transactions or a high reporting volume, Plant Applications web engines can be installed on separate machines to increase performance throughput.

High-production environments can also employ Plant Applications installations on multiple machines. The following image shows an example of a high-volume production environment for Plant Applications.

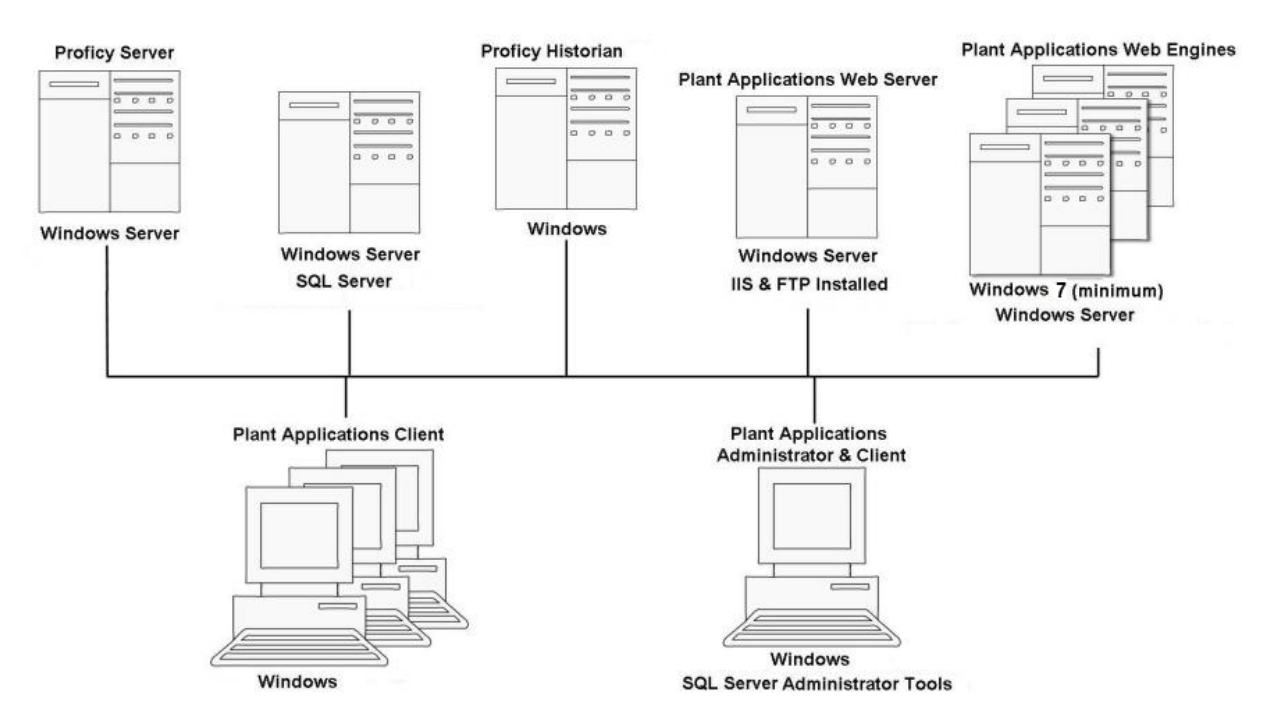

SOA services reside on the Proficy Server, which is also called the Plant Applications Server.

# **Appendix B: Cluster Installation and Configuration**

### **Cluster Overview**

Deploying Plant Applications in a clustered environment with Microsoft server failover cluster technology ensures the highest availability of the Plant Applications Server. For example, if the primary Plant Applications node in the cluster experiences difficulties, Plant Applications automatically starts on another node to take over. SQL Server, a historian, and the Plant ApplicationsWeb (Report) Server can also run as part of a cluster. Refer to Microsoft documentation for information to implement clustering for your particular environment.

### **System Requirements**

To deploy Plant Applications in a clustered environment, you will need at least two cluster nodes. All the cluster nodes must be assigned to the same domain name, and must contain the following components:

- Windows 2012 r2 server with the same service pack versions installed on them.
- Feature Failover Clustering
- An active Proficy license
- Proficy Workflow
- Plant Applications
- iSCSI Target Server, serving as a remote drive for Plant Applications Buffer Files and Log Files

### **Deploy Plant Applications in a Clustered Environment**

Perform the following steps on each cluster node:

- Access the **iSCSI Initiator Properties** window, and provide the address of an iSCSI target.
- Create a storage for iSCSI by performing the following steps:
  - 1. Access the Failover Cluster Manager window, and then select the cluster node.
  - 2. Select Storage > Disks > Add Disk.

- 3. Select iSCSI.
- Create a Plant Applications role by performing the following steps:
  - 1. Access the Failover Cluster Manager window, and then select the cluster node.
  - 2. Select **Roles > Create Role > Other Server**.
  - 3. Set the NetBios name of the Plant Applications server.
  - Right-click the shared drive, and then select Assign to Role > Pick PA Cluster role up.
- Configure Workflow in a clustered environment by performing the steps provided in the following article: https://digitalsupport.ge.com/communities/en\_US/Article/To-Build-Proficy-Workflow-Cluster
- Configure the Proficy Certificate service by performing the following steps:
  - 1. Access the **Proficy Certificate Properties** window.
  - 2. Select General.
  - 3. From the services of type Generic Service, select Proficy Ceritificate.
- 1. Access the Add Roles and Features Wizard window, and then select Features.
- 2. Expand Remote Server Administration Tools and then Feature Administration Tools.
- 3. Select all the check boxes for Failover Clustering Tools.
- 4. Create a Plant Applications resource type by accessing the Command Prompt and running the following commands:

Regsvr32 "<Plant Applications installation folder>\Proficy
Server\Server\PlantAppsResEx.dll" /s

Cluster restype PlantAppsRes /create /dll:"<Plant Applications installation folder>\Proficy Server\Server\PlantAppsRes.dll" /type:PlantAppsRes /LooksAlive:5000 /IsAlive:30000

5. Access the following file: <Plant Applications installation folder>\Proficy Server\Server\ClusterConfigurator.exe

The Plant Applications Cluster Configurator window appears.

6. Select Add resource to cluster, and then select Next.

The New Resource window appears.

7. In the **Resource type** and **Group** boxes, select **Server** and the cluster node, respectively, and then select **Next**.

The **Possible Owners** window appears.

8. Add the cluster nodes in the **Available nodes** section to the **Possible owners** section, and then select **Next**.

The **Advanced** window appears.

- 9. Select **Restart** > **Affect the group**, and then enter 3 and 900 in the **Threshold** and **Period** boxes, respectively.
- 10. In the "Looks Alive" poll interval and "Is Alive" poll interval sections, select the Use value from resource type check boxes.
- 11. Select Finished.
- 12. Perform steps 1 through 11 for all the cluster nodes.

Plant Applications is deployed on a clustered environment.

- For each cluster node, ensure that the following registry key is set to the Plant Applications Cluster NetBios name: Computer\HKEY\_LOCAL\_MACHINE\SOFTWARE\Wow6432Node\Prof icy\Plant Applications\Proficy Server\LicenseMgrNode
- Change the Plant Applications server name in the Microsoft SQL database to the Plant Applications cluster node name by running the following command: spSupport\_UpdatePAServerReferences\_Split <old server name> <Cluster NetBios name>
- Change the path of the Plant Applications log files and buffer files to that of the cluster nodes shared drive by running the following commands:

```
Select * from dbo.Site_Parameters where parm_id in (101, 102)
Select * from dbo.User_Parameters where parm_id in (101, 102)
Select * from dbo.Site_Parameters where parm_id in (101, 102)
Select * from dbo.User_Parameters where parm_id in (101, 102)
UPDATE Site Parameters
```
```
SET Value = '<cluster node shared drive path to log files>'
WHERE parm_id = 101
UPDATE Site_Parameters
SET Value = '<cluster node shared drive path to buffer files>'
WHERE parm_id = 102
UPDATE User_Parameters
SET Value = '<cluster node shared drive path to log files>'
WHERE parm_id = 101
UPDATE User_Parameters
SET Value = '<cluster node shared drive path to buffer files>'
WHERE parm_id = 101
```

• Ensure that Plant Applications Manager does not control the Plant Applications services by running the following command:

```
Update dbo.CXS_Service
Set Auto_Start = 0, Auto_Stop = 0, Restart_Non_Responding = 0
where Service_Id between 2 and 25
```

- Modify the following files to adjust route group and domain name to the cluster name and to adjust log files and buffer files path to a shared drive:
  - cmRtr.ini
  - PlantAppsMessaging.ini
  - cmConfigMgr.ini
  - Message.ini
- Set the site parameter ClusteredSystem to true by running the following command:

```
Select * from dbo.Parameters where Parm_Name like '%Cluster%'
Select * from Site_Parameters where Parm_Id = 131
Update Site_Parameters
Set Value = 1
```

# Upgrading from Version 6.3 or 7.0

### **Upgrading from Plant Applications Version 6.3 or 7.0 to 8.0**

Delete the existing Message Bridge configuration file located at <Plant Applications installation folder>\Proficy Server\RabbitMQMessageBridgeService\Proficy.PlantApps.MessageBridge.Se rvice.exe. This is because installing Plant Applications does not replace the old configuration file with the new one.

#### NOTE:

If upgrading from a version of Plant Applications earlier than 6.3, contact Support to uninstall Plant Applications components.

- 1. From the Windows Start menu, select Control Panel > Programs > Programs and Features.
- 2. Uninstall programs in the following order.
  - a. Proficy Plant Applications Client
  - b. Proficy Plant Applications Web Server
  - c. Proficy Plant Applications Server
  - d. Proficy Vision. If this fails, try again.
  - e. Proficy Workflow (For 64-bit components)
  - f. Proficy Workflow (Full Server)
- 3. On the SQL Server Management Studio delete the following:
  - Databases: KSPWork, and KSP.
  - User Account: KSPUser
  - Verify that the **Close existing connections** checkbox is selected.
- 4. From **Windows Explorer**, delete the following directories.
  - C:\Program Files\Proficy\Proficy Workflow
  - C:\Program Files (x86)\Proficy\Proficy Workflow

- 5. From Internet Information Services (IIS) Manager, delete the following virtual directories.
  - Apps
  - PAReporting
  - ProficyDashBoard
  - ProficyWebParts
  - Reports
- 6. If you have installed Service Packs or SIMs from Plant Applications, you must edit the REGISTRY (regedit) to delete all the SIM entries. Go

to <HKEY\_LOCAL\_MACHINE> > Software > Wow6432Mode > Microsoft > Windows > <curre nt version> > Uninstall.

Sample SIM entries:

#### Uninstall or change a program

To uninstall a program, select it from the list and then click Uninstall, Change, or Repair.

| lame                                             | • | Publisher                       | Installed On | Size |
|--------------------------------------------------|---|---------------------------------|--------------|------|
| COPC Core Components Redistributable (x86) 101.0 |   | OPC Foundation                  | 11/18/2016   |      |
| Plant Applications Client                        |   | GE Intelligent Platforms, Inc.  | 11/18/2016   |      |
| Plant Applications Web Server                    |   | GE Intelligent Platforms, Inc.  | 11/18/2016   |      |
| Proficy Common Licensing                         |   | GE Intelligent Platforms, Inc.  | 11/18/2016   |      |
| Proficy Historian                                |   | GE Intelligent Platforms, Inc.  | 1/19/2017    |      |
| Proficy Historian SIM IH55_SIM9                  |   | GE Intelligent Platforms, Inc.  | 1/30/2017    |      |
| Proficy Plant Applications Client SIM 302        |   | GE Intelligent Platforms, Inc.  | 1/20/2017    |      |
| Proficy Plant Applications Client SIM 527        |   | GE Intelligent Platforms, Inc.  | 1/26/2017    |      |
| Proficy Plant Applications Server                |   | GE Intelligent Platforms, Inc.  | 11/18/2016   |      |
| Proficy Plant Applications Server SIM 302        |   | GE Intelligent Platforms, Inc.  | 1/20/2017    |      |
| Proficy Plant Applications Server SIM 527        |   | GE Intelligent Platforms, Inc.  | 1/26/2017    |      |
| Froficy Plant Applications Web Server SIM 302    |   | GE Intelligent Platforms, Inc.  | 1/20/2017    |      |
| Proficy Plant Applications Web Server SIM 527    |   | GE Intelligent Platforms, Inc.  | 1/26/2017    |      |
| Proficy Vision                                   |   | GE Intelligent Platforms, Inc.  | 11/18/2016   |      |
| Proficy Workflow (64 bit Components)             |   | <b>GE Intelligent Platforms</b> | 11/18/2016   |      |
| Proficy Workflow (Full Server)                   |   | GE Intelligent Platforms        | 11/18/2016   |      |
| (T                                               |   |                                 |              |      |

48 programs installed

- 7. Upgrade the Proficy license keys to include:
  - Plant Applications 8.0
  - Historian 7.1

- SOA/Workflow 2.6
- 8. Go to Server Manager > Local Server > Tasks > Add Roles and Features.

Add the following Roles:

- Go to Web Server (IIS) > Web Server > Common HTTP Features and select HTTP Redirection checkbox.
- Go to Web Server (IIS) > Web Server > Security and select Basic
   Authentication, URL Authorization and Windows Authentication checkboxes.

Add the following features:

- Go to .NET Framework 4.7 Features > WCF Services and select the HTTP Activation feature.
- 9. Start the **SQL Server Agent** service manually.
- 10. Use the following procedures to complete the upgrade.
  - Installing the Proficy Application Server
  - Installing the Plant Applications Server
  - Installing the Plant Applications Report Server
  - Installing the Plant Applications Client and Administrator
  - Installing the Plant Applications Message Bridge
  - Installing the Plant Applications Universal Client

# **Getting Assistance**

### **General Contact Information**

If you purchased this product through an Authorized Channel Partner, contact the seller directly.

## **Technical Support**

If you have technical problems that cannot be resolved using this guide, contact us by telephone, email, or on the web at <u>https://digitalsupport.ge.com/</u>.